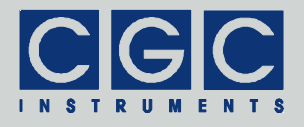

## Controller for Programmable High-Voltage Power Supplies

Firmware Version 1-00

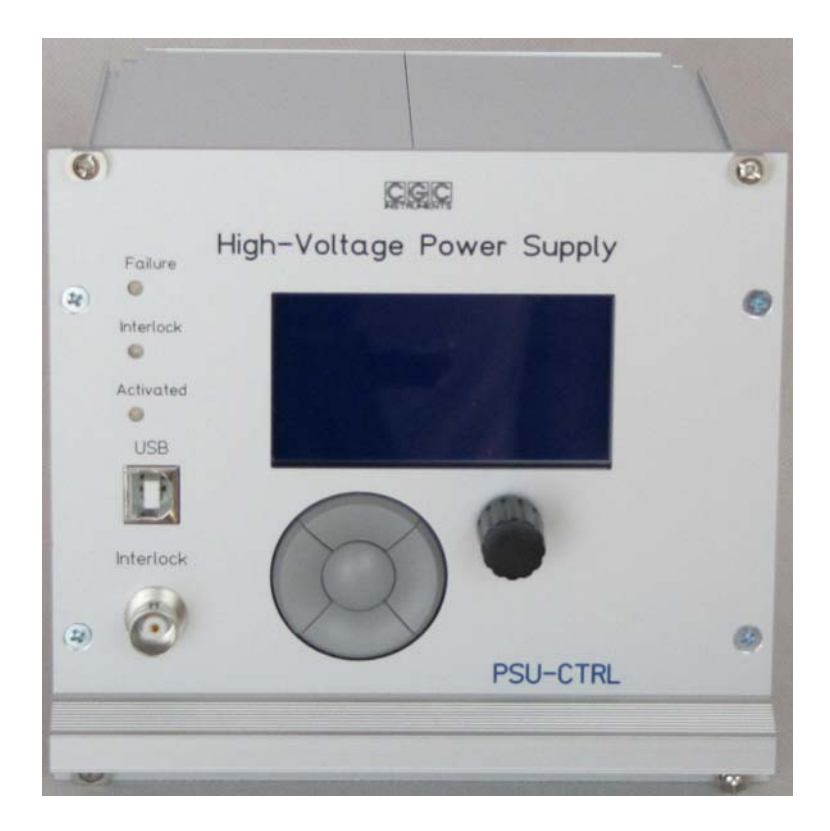

#### **User Manual**

Document version 1, created on Jun-15-2020

Tel.: +49 (371) 355 098-55 Fax: +49 (371) 355 098-60

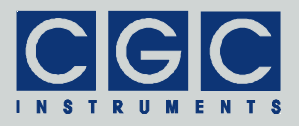

#### Contents

| Safety Information              | 8  |
|---------------------------------|----|
| Technical Data                  | 9  |
| Characteristics                 | 9  |
| Power Supply Unit               | 9  |
| Human-Machine Interface (HMI)   | 9  |
| Digital Interface               |    |
| Description                     | 10 |
| Conerol                         | 10 |
| General and Indication Flowants | 10 |
| Control and Indication Elements |    |
| Quick Setup Guide               | 14 |
| User Interface                  | 16 |
| Human-Machine Interface         | 16 |
| Main Program Menu               | 17 |
| Device Control                  |    |
| Voltage Control                 | 19 |
| Voltage Limit Control           | 20 |
| Voltage Slope Control           | 21 |
| Device Setup                    | 22 |
| System Preferences              | 22 |
| Interlock Setup                 | 23 |
| Interface Setup                 | 24 |
| Display Setup                   |    |
| Device Monitoring               | 29 |
| Voltage Monitor                 | 29 |
| Supply Monitor                  | 30 |
| Interlock Monitor               | 31 |
| Temperature Monitor             | 32 |
| Fan Monitor                     | 33 |
| Clock Monitor                   | 34 |
| Line Monitor                    | 35 |

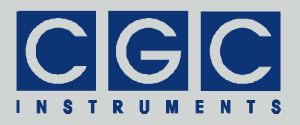

| Device State                                                                                                    | 36                                                                                                    |
|----------------------------------------------------------------------------------------------------|----------------------------------------------------------------------------------------------------|
| System Information                                                                                                    | 36                                                                                                    |
| HV-SMPS2 Information                                                                                                    | 36                                                                                                    |
| Statistics                                                                                                    | 37                                                                                                    |
| Software Utilities                                                                                                    |                                                                                                    |
| Utility COM-HVPSU6-Test                                                                                                    | 39                                                                                                    |
| General commands                                                                                                    | 40                                                                                                    |
| Getting device parameters                                                                                                    | 41                                                                                                    |
| Device monitoring                                                                                                    | 42                                                                                                    |
| Device control                                                                                                    | 42                                                                                                    |
| Device testing                                                                                                    | 44                                                                                                    |
| Utility FlashLoader                                                                                                    | 46                                                                                                    |
| Utility RemoteControl                                                                                                    | 49                                                                                                    |
| Driver Installation                                                                                                    | 51                                                                                                    |
| Installation of the Virtual Port for the USB Interface                                                                                                    | 51                                                                                                    |
| Software Interface                                                                                                    | 52                                                                                                    |
|                                                                                                    |                                                                                                    |
| Functionality of the Software Interface                                                                                                    | 52                                                                                                    |
| Functionality of the Software Interface                                                                                                    | 52<br>54                                                                                                    |
| Functionality of the Software Interface<br>Error Codes<br>Communication Control                                                                                                    | 52<br>54<br>57                                                                                                    |
| Functionality of the Software Interface<br>Error Codes<br>Communication Control<br>Function COM_HVPSU6_Open                                                                                                    |                                                                                                    |
| Functionality of the Software Interface<br>Error Codes<br>Communication Control<br>Function COM_HVPSU6_Open<br>Function COM_HVPSU6_Close                                                                                                    |                                                                                                    |
| Functionality of the Software Interface<br>Error Codes<br>Communication Control<br>Function COM_HVPSU6_Open<br>Function COM_HVPSU6_Close<br>Function COM_HVPSU6_Purge                                                                                                    |                                                                                                    |
| Functionality of the Software Interface<br>Error Codes<br>Communication Control<br>Function COM_HVPSU6_Open<br>Function COM_HVPSU6_Close<br>Function COM_HVPSU6_Purge<br>Function COM_HVPSU6_Buffer_State                                                                                                    | 52<br>54<br>57<br>57<br>57<br>57<br>57<br>57<br>58                                                                         |
| Functionality of the Software Interface<br>Error Codes<br>Communication Control<br>Function COM_HVPSU6_Open<br>Function COM_HVPSU6_Close<br>Function COM_HVPSU6_Purge<br>Function COM_HVPSU6_Buffer_State<br>Function COM_HVPSU6_Device_Purge                                                                                                    | 52<br>54<br>57<br>57<br>57<br>57<br>57<br>57<br>58                                                                         |
| Functionality of the Software Interface<br>Error Codes<br>Communication Control<br>Function COM_HVPSU6_Open<br>Function COM_HVPSU6_Close<br>Function COM_HVPSU6_Purge<br>Function COM_HVPSU6_Buffer_State<br>Function COM_HVPSU6_Device_Purge<br>Device control                                                                                                    | 52<br>54<br>57<br>57<br>57<br>57<br>57<br>57<br>58<br>58<br>58<br>58<br>58                                                 |
| Functionality of the Software Interface<br>Error Codes<br>Communication Control<br>Function COM_HVPSU6_Open<br>Function COM_HVPSU6_Close<br>Function COM_HVPSU6_Purge<br>Function COM_HVPSU6_Buffer_State<br>Function COM_HVPSU6_Device_Purge<br>Device control<br>Function COM_HVPSU6_GetVoltage                                                                                                    | 52<br>54<br>57<br>57<br>57<br>57<br>57<br>57<br>58<br>58<br>58<br>59<br>59                                                 |
| Functionality of the Software Interface<br>Error Codes<br>Communication Control<br>Function COM_HVPSU6_Open<br>Function COM_HVPSU6_Close<br>Function COM_HVPSU6_Purge<br>Function COM_HVPSU6_Buffer_State<br>Function COM_HVPSU6_Device_Purge<br>Device control<br>Function COM_HVPSU6_GetVoltage<br>Function COM_HVPSU6_SetVoltage                                                                                                    | 52<br>54<br>57<br>57<br>57<br>57<br>57<br>57<br>58<br>58<br>58<br>58<br>59<br>59<br>59                                     |
| Functionality of the Software Interface<br>Error Codes<br>Communication Control<br>Function COM_HVPSU6_Open<br>Function COM_HVPSU6_Close<br>Function COM_HVPSU6_Purge<br>Function COM_HVPSU6_Buffer_State<br>Function COM_HVPSU6_Device_Purge<br>Device control<br>Function COM_HVPSU6_GetVoltage<br>Function COM_HVPSU6_SetVoltage<br>Function COM_HVPSU6_GetVoltage<br>Function COM_HVPSU6_GetVoltage                                                                                                    | 52<br>54<br>57<br>57<br>57<br>57<br>57<br>57<br>58<br>58<br>58<br>58<br>59<br>59<br>59<br>60                               |
| Functionality of the Software Interface<br>Error Codes<br>Communication Control<br>Function COM_HVPSU6_Open<br>Function COM_HVPSU6_Close<br>Function COM_HVPSU6_Purge<br>Function COM_HVPSU6_Buffer_State<br>Function COM_HVPSU6_Device_Purge<br>Device control<br>Function COM_HVPSU6_GetVoltage<br>Function COM_HVPSU6_SetVoltage<br>Function COM_HVPSU6_SetVoltage Slope<br>Function COM_HVPSU6_SetVoltageSlope                                                                                                    | 52<br>54<br>57<br>57<br>57<br>57<br>57<br>57<br>58<br>58<br>58<br>59<br>59<br>59<br>59<br>59<br>60<br>60                   |
| Functionality of the Software Interface<br>Error Codes<br>Communication Control<br>Function COM_HVPSU6_Open<br>Function COM_HVPSU6_Close<br>Function COM_HVPSU6_Purge<br>Function COM_HVPSU6_Buffer_State<br>Function COM_HVPSU6_Device_Purge<br>Device control<br>Function COM_HVPSU6_GetVoltage<br>Function COM_HVPSU6_GetVoltage<br>Function COM_HVPSU6_SetVoltage Slope<br>Function COM_HVPSU6_SetVoltageSlope<br>Function COM_HVPSU6_SetVoltageSlope<br>Function COM_HVPSU6_SetVoltageSlope<br>Function COM_HVPSU6_SetVoltageSlope                                                                                                    | 52<br>54<br>57<br>57<br>57<br>57<br>57<br>57<br>58<br>58<br>58<br>58<br>59<br>59<br>59<br>59<br>60<br>60<br>60<br>60       |
| Functionality of the Software Interface         Error Codes         Communication Control         Function COM_HVPSU6_Open         Function COM_HVPSU6_Close         Function COM_HVPSU6_Purge         Function COM_HVPSU6_Purge         Function COM_HVPSU6_Device_Purge         Function COM_HVPSU6_Device_Purge         Function COM_HVPSU6_Device_Purge         Function COM_HVPSU6_GetVoltage         Function COM_HVPSU6_GetVoltage         Function COM_HVPSU6_SetVoltage         Function COM_HVPSU6_GetVoltageSlope         Function COM_HVPSU6_SetVoltageSlope         Function COM_HVPSU6_SetVoltageLimit         Function COM_HVPSU6_SetVoltageLimit                                | 52<br>54<br>57<br>57<br>57<br>57<br>57<br>57<br>58<br>58<br>58<br>58<br>59<br>59<br>59<br>59<br>60<br>60<br>60<br>60<br>60 |
| Functionality of the Software Interface         Error Codes         Communication Control         Function COM_HVPSU6_Open         Function COM_HVPSU6_Close         Function COM_HVPSU6_Purge         Function COM_HVPSU6_Purge         Function COM_HVPSU6_Device_Purge         Function COM_HVPSU6_Device_Purge         Device control         Function COM_HVPSU6_GetVoltage         Function COM_HVPSU6_SetVoltage         Function COM_HVPSU6_GetVoltageSlope         Function COM_HVPSU6_GetVoltageSlope         Function COM_HVPSU6_SetVoltageLimit         Function COM_HVPSU6_GetVoltageLimit         Function COM_HVPSU6_GetVoltageLimit         Function COM_HVPSU6_GetVoltageLimit | 52<br>54<br>57<br>57<br>57<br>57<br>57<br>57<br>58<br>58<br>58<br>59<br>59<br>59<br>59<br>60<br>60<br>60<br>60<br>61<br>61 |

Tel.: +49 (371) 355 098-55 Fax: +49 (371) 355 098-60

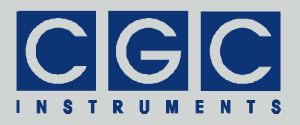

| Monitoring 6                            | 33 |
|-----------------------------------------|----|
| Function COM_HVPSU6_GetMeasuredVoltages | 33 |
| Function COM_HVPSU6_Housekeeping        | 33 |
| Function COM_HVPSU6_HousekeepingSMPS    | 33 |
| Function COM_HVPSU6_GetMeasuredVoltages | 34 |
| Error Handling                          | 35 |
| Function COM_HVPSU6_State 6             | 65 |
| Function COM_HVPSU6_ErrorMessage6       | 35 |
| Function COM_HVPSU6_IO_State 6          | 35 |
| Function COM_HVPSU6_IO_ErrorMessage     | 35 |
| Various Functions 6                     | 66 |
| Function COM_HVPSU6_SW_Version          | 66 |
| Function COM_HVPSU6_GetCPUdata6         | 66 |
| Function COM_HVPSU6_GetSMPSCPUdata      | 36 |
| Function COM_HVPSU6_GetUptime 6         | 37 |
| Function COM_HVPSU6_GetUptime 6         | 37 |
| Function COM_HVPSU6_HW_Version 6        | 37 |
| Function COM_HVPSU6_FW_Version 6        | 38 |
| Function COM_HVPSU6_FW_Date 6           | 38 |
| Function COM_HVPSU6_Product_No6         | 38 |
| Function COM_HVPSU6_Product_ID6         | 39 |
| Sample Communication Program7           | 70 |

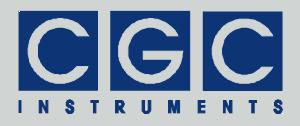

#### **Figure List**

| Fig. 1. Front panel of the voltage controller                                         |
|---------------------------------------------------------------------------------------|
| Fig. 2. Program display in device idle state 17                                       |
| Fig. 3. Main program menu 18                                                          |
| Fig. 4. Dialog box "Voltage Control" 19                                               |
| Fig. 5. Activating and deactivating the device in the dialog<br>box "Voltage Control" |
| Fig. 6. Dialog box "Limit Control"                                                    |
| Fig. 7. Dialog box "Slope Control"                                                    |
| Fig. 8. Dialog box "System Preferences"                                               |
| Fig. 9. Setting the interlock function in the dialog box<br>"Interlock Setup"         |
| Fig. 10. Dialog box "Interface Setup"                                                 |
| Fig. 11. Enabling the USB interface in the dialog box "Interface Setup"               |
| Fig. 12. Dialog box "Display Setup"                                                   |
| Fig. 13. Setting the brightness in the dialog box "Display Setup"                     |
| Fig. 14. Setting the contrast in the dialog box "Display Setup"                       |
| Fig. 15. Setting the display saver in the dialog box "Display Setup"                  |
| Fig. 16. Setting the display saver delay in the dialog box<br>"Display Setup"         |
| Fig. 17. Setting the display saver brightness in the dialog box<br>"Display Setup"    |
| Fig. 18. Dialog box "Voltage Monitor"                                                 |
| Fig. 19. Dialog box "Supply Monitor"                                                  |
| Fig. 20. Dialog box "Interlock Monitor"                                               |
| Fig. 21. Dialog box "Temperature Monitor"                                             |
| Fig. 22. Dialog box "Fan Monitor"                                                     |
| Fig. 23. Dialog box "Clock Monitor"                                                   |
| Fig. 24. Dialog box "Line Monitor"                                                    |

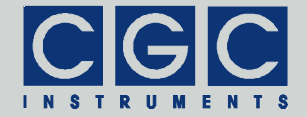

| Fig. 25. Dialog box "System Information".  | 36 |
|--------------------------------------------|----|
| Fig. 26. Dialog box "HV-SMPS2 Information" | 36 |
| Fig. 27. Dialog box "Statistics"           | 37 |
| Fig. 28. Utility RemoteControl.            | 49 |

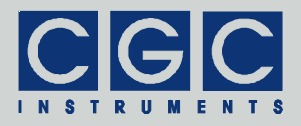

#### **Table List**

| Tab. 1. The LCD character set                                                                 | 38 |
|-----------------------------------------------------------------------------------------------|----|
| Tab. 2. Command-line parameters of the program<br>COM-HVPSU6-Test - general commands          | 40 |
| Tab. 3. Command-line parameters of the program<br>COM-HVPSU6-Test - getting device parameters | 41 |
| Tab. 4. Command-line parameters of the program<br>COM-HVPSU6-Test - device monitoring         | 42 |
| Tab. 5. Command-line parameters of the program<br>COM-HVPSU6-Test - device control.           | 43 |
| Tab. 6. Command-line parameters of the program<br>COM-HVPSU6-Test - device testing.           | 44 |
| Tab. 7. Return values of the interface functions                                              | 54 |
| Tab. 8. I/O errors                                                                            | 56 |

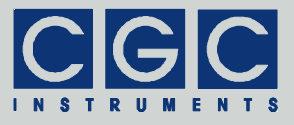

#### Safety Information

- The device may be installed and used by authorized and instructed personnel only. Read this manual carefully before installing and using the device. Always follow the safety notes and warnings in this manual.
- The device is designed for indoor dry laboratory use only. Before powering the device on, the device temperature must accommodate to the ambient temperature to avoid moisture condensation. This is especially relevant after transportation.
- Do not operate the device if it is damaged or not functioning properly. Never use damaged cables or accessories.
- Do not open the device case, install replacement parts, or perform modifications to the device. There are no user serviceable parts inside.
- To avoid damage, connect the line cord to a properly wired and grounded receptacle only. Be sure that the mains voltage and the fuse rating match the device specification. Never operate the device during thunderstorms.
- Never use corrosive or abrasive cleaning agents or polishes, avoid the usage of organic solvents. If necessary, clean the device with a soft moist cloth. Make sure that the device is completely dry and free from contaminants before powering it on.
- **Warning:** The voltage controller is an electronic device that is sensitive to electrostatic electricity. While manipulating with the controller, the ESD (*Electro-Static Discharge*) protection rules must be kept in mind.

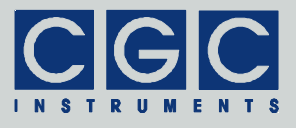

#### **Technical Data**

#### Characteristics

- control of four high-voltage amplifiers and a dual high-voltage switching converter
- integrated power supply unit
- supply voltage supervising
- output voltage and temperature monitoring, fan controller
- controller of an inrush-current limiter
- serving of two independent interlock loops, selectable per software
- 16-bit RISC microcontroller running at 16 MHz
- non-volatile memory, data space: 1 MB
- user-friendly graphical interface
- USB data interface

#### **Power Supply Unit**

- technology: switching mode with output LC filters and input rectifier
- current limiter, over-voltage and over-temperature protection
- output voltages:

12 V, 5 Å max., voltage tolerance  $\pm 2\%$ , efficiency >90% 5 V, 3 Å max., voltage tolerance  $\pm 1\%$ , efficiency >90% 3.3 V, 3 Å max., voltage tolerance  $\pm 1\%$ , efficiency >95%

#### Human-Machine Interface (HMI)

- monochrome LCD display 128x64 pixel pixel size: 0.5 mm pixel color: yellow, background: blue background illumination: white LED
- keypad: 5 keys: 4x direction + 1x "enter"
- rotary encoder: 24 positions per revolution, integrated press button
- optional external shutdown button via the interlock loop

#### **Digital Interface**

 USB interface according to USB 2.0 standard connector: USB plug type B data transfer rate: up to 12 MBit/s (*Full Speed*) effective data transfer rate: >100 kBit/s

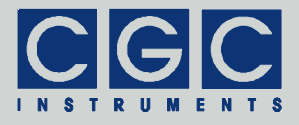

#### Description

#### General

The voltage controller is the control module of programmable highvoltage power supplies integrated in a 19" case. It provides control signals and a part of supply voltages for four high-voltage amplifiers and two high-voltage switching converters. The controller is equipped with a USB data interface. It allows to transfer data to or from the device and to control it remotely (see sections "Software Utilities" and "Software Interface"). The controller also integrates a switching-mode power supply unit that provides supply voltages of 12 V, 5 V, and 3.3 V for digital circuits of the device.

The device output voltages are generated in several modules - highvoltage amplifiers and high-voltage switching converters. The voltage controller controls these modules and supervises their operation parameters. The outputs are continuously monitored and, in case of any discrepancy, the device is deactivated. This can happen if the outputs are overloaded, the shutdown protects the attaches hardware from secondary damages.

The controller monitors two interlock loops, it disables the outputs of the high-voltage amplifiers and the high-voltage switching converters if any of the enabled loops is opened. The terminals of the interlock loops are located at two BNC sockets at device front and rear panels, respectively. They can be connected to a vacuum controller or other supervising device that opens the contacts in emergency states. The function of each particular interlock loop can be disabled if it is not used. If both interlock loops are disabled, the device can be activated regardless of the interlock state.

The voltage controller monitors several temperature sensors, which measure the temperature of the internal heatsinks and some integrated circuits. The measured temperatures are used to control a fan at the rear panel that actively cools the device. The fan function is monitored and a warning light (red LED "Failure") is activated, if the fan does not operate at the desired speed. On such failures, the operation of the device is still possible but the temperature may rise and the performance degrade. The controller disables the device only if it overheats or if any temperature sensor fails.

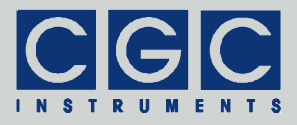

The actual settings of the output voltages and other operation parameters are stored in a non-volatile memory and are automatically restored at the next device startup.

The voltage controller contains a microcontroller that serves a humanmachine interface (see section "Human-Machine Interface"). The microcontroller is connected to an FPGA that implements the hardware interfaces to other modules of the device. The microcontroller's firmware realizes a user-friendly graphical interface. The device is controlled by the help of menus and dialog boxes, they provide an intuitive device control (see section "User Interface").

#### **Control and Indication Elements**

All control elements of the device are located on the front panel (see Fig. 1).

The rocker switch "Power" turns the device on or off. If the device is powered on, the LCD is activated and its backlight is turned on. Manufacturer logo is shown and, after a short hardware initialization, the device enters its idle state where it waits for user commands (see Fig. 2).

If the device is activated, the high-voltage supply, the amplifiers, and the high-voltage switching converters are turned on. This state is signalized by the green LED " Activated".

The yellow LED "Interlock" shows the state of the interlock loops. It lights if the enabled interlock loops are closed. When any of the enabled loops is opened, the LED "Interlock" is off and the device cannot be activated. If it was active, an opened interlock loop shuts the hardware down.

The red LED "Failure" lights if any failure occurs. This may be a device overheating or a too low device temperature<sup>†</sup>, a failure of the supply voltages or of the fan. Only the fan failure does not prevent the device from operation, on all other failures, the device cannot be activated. The reason of the failure can be found out by inspecting the dialog boxes for device monitoring (see section "Device Monitoring"). If a fan failed, the device continues to operate, you should, however, replace the defective fan as soon as possible to prevent overheating.

<sup>&</sup>lt;sup>†</sup> The device cannot be activated at temperatures below 10°C because of a possible moisture condensation.

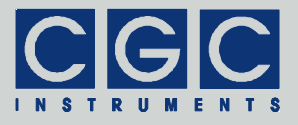

The temperature thresholds for the fan operation and for overheating can be adjusted (see section "Device Setup"). If an overheating event occurs, check these thresholds and adjust them if necessary.

Tel.: +49 (371) 355 098-55 Fax: +49 (371) 355 098-60

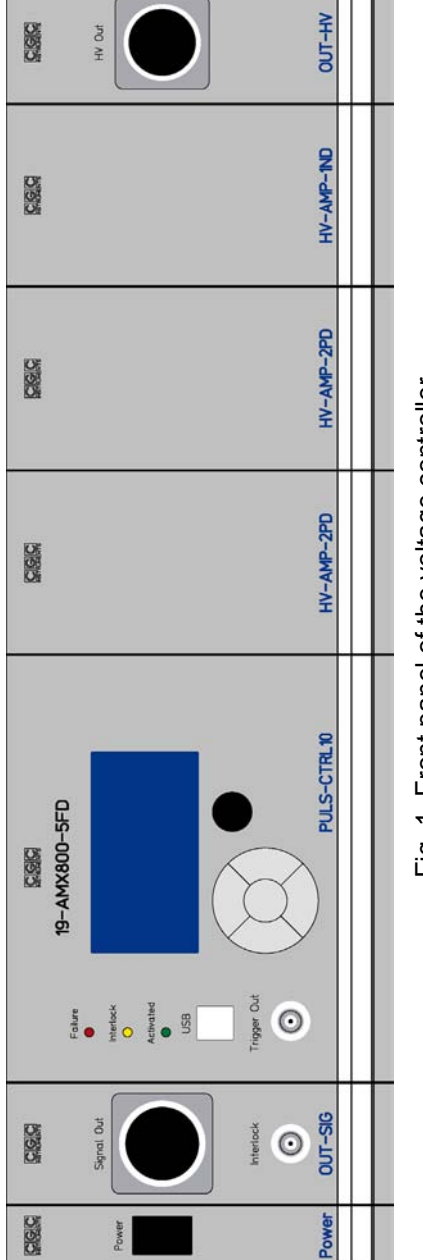

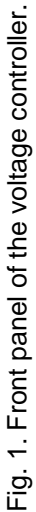

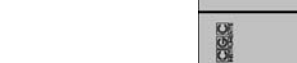

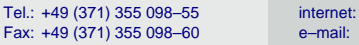

internet: www.cgc-instruments.com e-mail: info@cgc-instruments.com

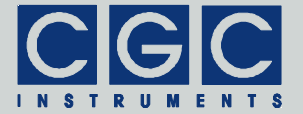

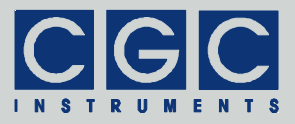

#### **Quick Setup Guide**

To prepare the device for an experiment, you need just to connect all cables to the experimental setup. You should, however, check the operation parameters before connecting it. To do so, follow the next steps:

- Ensure that the proper line voltage is selected (consult the manual of the main device), connect the line cord and turn the device on. The LCD should light up.
- Press the middle key "enter" and start the system control by selecting the menu items under "Control ► System" (see section "System Preferences"). Check the displayed values and, if desired, change them. Finally, close the dialog box.
- Press the middle key "enter" and start the interlock setup by selecting the menu items under "Control ► Interlock". Check the displayed values and if desired change them (for details, see section "Interlock Setup"). Close the dialog box and close the selected interlock connector, for instance, by a BNC termination plug. Alternatively, disable both interlock loops, in such case, the interlock connectors may remain open. The LED "Interlock" should light up. If it does not happen, check the interlock state by pressing the middle key "enter" and selecting the menu item "Monitor ► Interlock" (see section "Interlock Monitor").
- Press the middle key "enter" and start the supply monitoring by selecting the menu item "Monitor ► Supply" (see section "Supply Monitor"). Check the displayed values and close the dialog box if the values do not differ from the expected values significantly.
- Press the middle key "enter" and start the voltage control by selecting the menu item "Control ► Voltage" (see section "Voltage Control"). Check that al voltages are set to 0. If necessary, select the particular voltage value by the vertical keys and reset it by pressing the encoder knob. Select the item "HV output" and change its state to "enabled" to activate the device. The LED "Activated" should light up. If it does not happen, check the interlock state and other device parameters in the submenu "Monitor" (see section "Device Monitor-ing"). It the device could be activated, set the desired output voltages and check their real values. The dialog box "Voltage Control" shows the measured value of the output voltage above the particular control value.

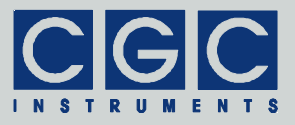

- Select the item "HV output" and change its state to "disabled" to deactivate the device. The LED "Activated" should be shut off. Finally, close the dialog box.
- Connect the device to a PC via a USB cable<sup>‡</sup>. If necessary, install the device driver (see section "Driver Installation"). Check the port number to which the device is attached in the PC. Locate the utility **RemoteControl.exe** in the software package and launch it with the port number as a command-line parameter (for more details, see section "Utility RemoteControl"). Using the utility, you should be able to control the device remotely by pressing the arrow keys and enter.

If you encounter problems, read carefully the corresponding section in this manual. If you cannot solve the problem, contact the manufacturer of the device. Before doing it, obtain hardcopies of the LCD panel (see section "Utility RemoteControl") showing all monitoring parameters (see section "Device Monitoring") and send them together with the problem description.

<sup>&</sup>lt;sup>‡</sup> The USB cable is not a part of the device and has to be ordered separately. For the connection to a PC you may use any standard USB cable with the connectors A and B and a length of 5 m maximum.

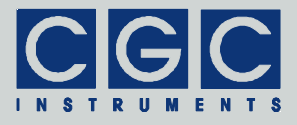

#### **User Interface**

#### Human-Machine Interface

The device is equipped with a graphic liquid crystal display (LCD), a set of keys (keypad) and a rotary encoder. The keys are arranged in a circle symbolizing the key function: There are four direction keys ("left", "right", "up", and "down") and a middle key for confirmation or selection ("enter").

The keys are used for menu navigation, for selecting dialog items, or for changing various values. The function of the keypad in every device state is symbolized on the LCD immediately above the keypad. A text describes the function of the middle key, alternatively just the symbol "+" is displayed showing that the middle key is functional. Similarly, arrows show which of the keys has an influence on the operation in the current state. When a menu is active, the vertical direction keys are used to change the current selection. The right direction key as well the middle key opens a submenu, provided it is available. The left direction key closes the submenu or the main menu if there was no opened submenu. The middle key selects the menu item and launches the corresponding action.

The rotary encoder is used to change numerical values or select items. The function of the encoder is symbolized in every device state on the LCD immediately above the encoder knob. In most situations, the encoder uses an enhanced speed control. This enables you to set precisely any desired value or quickly make large changes. You can change the corresponding value in small steps when you rotate the encoder slowly or make large changes when you spin the encoder knob rapidly. To set large numbers, the encoder speed can be further increased by pressing and holding the direction key "left". If this feature is available, the left arrow is shown above the keys.

In some situations, the encoder's push button is used to reset the selected value, set it to default, or switch the encoder function. In such cases, the symbol "" is shown on the LCD above the encoder knob reporting that the encoder's push button is functional.

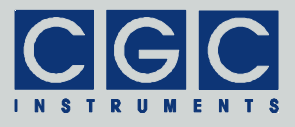

#### Main Program Menu

When the device starts, the initialization takes place and the manufacturer logo is shown for couple of seconds. Then, the device enters the idle state (see Fig. 2). The lower right corner shows the uptime, i.e. the time elapsed from the last device start.

# HV-PSU CONTROLLER

Fig. 2. Program display in device idle state.

By pressing the middle key "enter", the main menu can be accessed (see Fig. 3). You can control the device (submenu "Control", see also section "Device Control"), setup the device settings (submenu "Setup", see also section "Device Setup"), monitor the device function (submenu "Monitor", see also section "Device Monitoring"), view the device state (submenu "View", see also section "Device State"), or manage the system settings (submenu "Adjustment").

You can save the current system settings (menu item "Adjustment  $\blacktriangleright$  Save"), load the settings back (menu item "Adjustment  $\blacktriangleright$  Load"), or reset them to default values (menu item "Adjustment  $\blacktriangleright$  Reset"). The system settings are saved automatically to a non-volatile memory when the device powers down and are loaded back when the device starts.

You may save the settings using the main menu prior to the next device shutdown if you wish to modify the settings, but have the possibility to restore the current state by loading the saved values back. When you choose to load the settings back, the settings will be reloaded and the last saved state will be restored, i.e. the settings will be set to the state immediately before the last shutdown or after the last startup, or to the state when you saved the settings. Further, you may reset the settings to their default values. This is advisable if you wish to restore the original device state.

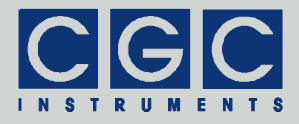

| HV-PSU CONTROLLER                                                                                                    | HV-PSU CONTROLLER                                                                                     |
|----------------------------------------------------------------------------------------------------|----------------------------------------------------------------------------------------------------|
| Control⊳ Voltages<br>Setup⊳ Limits<br>Monitor⊳ Slopes<br>View⊳<br>Adjustment⊳                                                      | Control⊳<br>Setup⊳ System<br>Monitor⊳ Interlock<br>View⊳ Interface<br>Adjustment⊳Display              |
| HV-PSU CARIDALED<br>Voltages<br>Supply<br>Control⊨ Interlock<br>Setup⊨ Temperature<br>Monitor⊨ Fan<br>View⊨ Clock<br>AdjustmenLine | HV-PSU CONTROLLER<br>Control⊳<br>Setup⊳<br>Monitor⊳ System<br>View⊳ HV-SMPS2<br>Adjustment[Statistics |
| AV-PSU CONTROLLER<br>Control⊢<br>Setup⊢<br>Monitor⊩ Load<br>View⊨ Save<br>Refusimente Reset                                        |                                                                                                    |

Fig. 3. Main program menu.

The figure shows the different submenus of the main program menu.

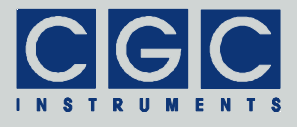

#### **Device Control**

Several dialog boxes are available to control the device.

#### Voltage Control

Using the dialog box "Voltage Control", you can set the output voltages and activate or deactivate the device (see Fig. 4).

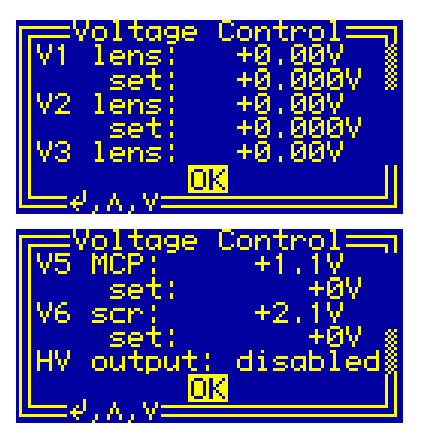

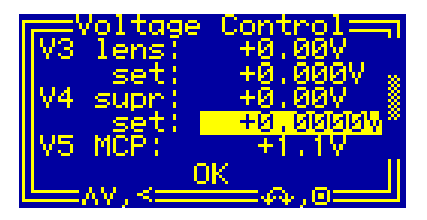

Fig. 4. Dialog box "Voltage Control".

The dialog box shows the measured values of the voltages (for more details, see section "Voltage Monitor") and their control values in the second line labeled by "set". Use the vertical direction keys to change the currently selected item. The selected item is highlighted by inverting the displayed characters. By pressing the middle key "enter", the settings can by modified or the dialog box can be closed (see the selection shown at the left side of Fig. 4). The numerical values can be modified by the rotary encoder only. To be able to adjust large numbers, the voltage step may be increased by pressing and holding the direction key "left" when spinning the encoder. By pressing the encoder knob, the selected item can be reset to zero.

The item "HV output" shows the current device state (see Fig. 5). When the device is deactivated and no high-voltage can be produced, the text "disabled" is shown. When the device is activated, the LED "Activated" lights up, the high-voltages can be generated and the text "enabled" is displayed. By selecting the item "HV output" and pressing the middle key "enter", the device state can be toggled. Note that the

Tel.: +49 (371) 355 098–55 Fax: +49 (371) 355 098–60

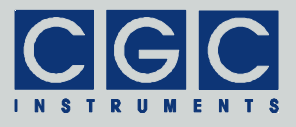

device can be activated only if the interlock loop is closed (see section "Interlock Setup") and no failure occurred. On failures, the device state cannot be changed and is permanently set to "disabled" (for more details, see section "Description").

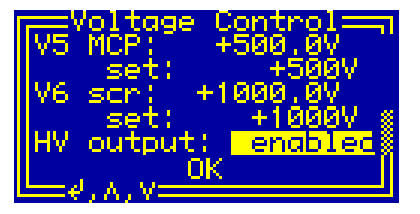

Fig. 5. Activating and deactivating the device in the dialog box "Voltage Control".

#### Voltage Limit Control

Using the dialog box "Limit Control", you can set the limits of the output voltages (see Fig. 6). The default values are the maximum design voltages of the respective channel. You can decrease them in order to protect the attached hardware. The settings are applied immediately and if necessary, the output voltages (see section "Voltage Control") are decreased accordingly.

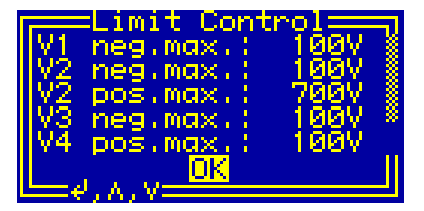

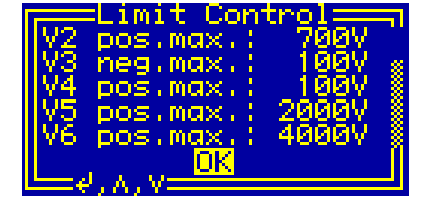

Fig. 6. Dialog box "Limit Control".

Use the vertical direction keys to change the currently selected item. The selected item is highlighted by inverting the displayed characters. By pressing the middle key "enter", the dialog box can be closed (see the selection shown in Fig. 6). The numerical values can be modified by the rotary encoder only. By pressing the encoder knob, the selected item can be set to its default value.

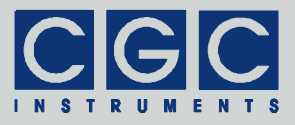

#### Voltage Slope Control

Using the dialog box "Slope Control", you can set the voltage slopes (see Fig. 7). These values define the voltage ramp that is used if the output voltage is modified (see section "Voltage Control").

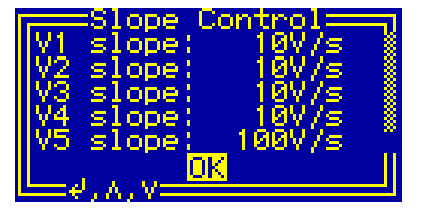

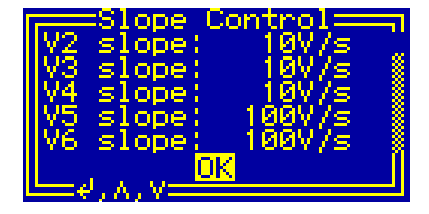

Fig. 7. Dialog box "Slope Control".

Use the vertical direction keys to change the currently selected item. The selected item is highlighted by inverting the displayed characters. By pressing the middle key "enter", the dialog box can be closed (see the selection shown in Fig. 7). The numerical values can be modified by the rotary encoder only. By pressing the encoder knob, the selected item can be set to its default value.

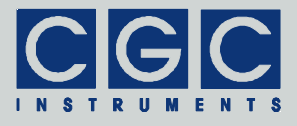

#### **Device Setup**

#### System Preferences

The dialog box "System Preferences" (see Fig. 8) shows the current system settings and enables you to change them.

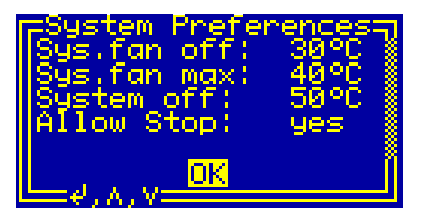

Fig. 8. Dialog box "System Preferences".

Use the vertical direction keys to change the currently selected item. The selected item is highlighted by inverting the displayed characters. By pressing the middle key "enter", the settings can by modified or the dialog box can be closed (see the selection shown in Fig. 8). The numerical values can be modified by the rotary encoder only. By pressing its knob, the selected item can be reset to its default value.

The values "Sys.fan off" and "Sys.fan max" define the temperature thresholds for the fan controller. If the temperature measured by the attached sensors is lower than the lower threshold "Sys.fan off", the fan rotates at its minimum speed. On the other hand, it rotates at its maximum speed if the measured temperature reaches the upper threshold "Sys.fan max".

The fan can be turned off if the item "Allow Stop" is set to "yes". The hysteresis is 1°C, i.e. the fan starts to rotate if the temperature exceeds the lower threshold but stops at a temperature lower by 1°C.

The function of the fan can be checked using the dialog box "Fan Monitor" (see section "Fan Monitor").

If the temperature exceeds the shutdown threshold "System off", the device is deactivated and overheating is signalized. The device can be activated again once the temperature has decreased below the shutdown threshold, the hysteresis is 1°C.

The threshold values can be changed using the rotary encoder. The minimum settable value is 20°C, the maximum is 60°C. The differ-

Tel.: +49 (371) 355 098–55 Fax: +49 (371) 355 098–60

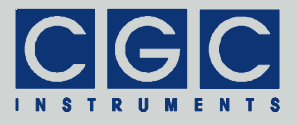

ences between the values must be at least 1°C. You can lower the difference between the temperature thresholds "Sys.fan off" and "Sys.fan max" if the device should stabilize its internal temperature. The proper values have to be found experimentally, since they depend on the room temperature and on the output power of the device.

#### Interlock Setup

The dialog box "Interlock Setup" (see Fig. 9) shows the current interlock settings and enables you to change them.

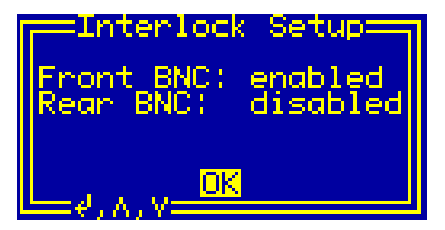

Fig. 9. Setting the interlock function in the dialog box "Interlock Setup".

Use the vertical direction keys to change the currently selected item. The selected item is highlighted by inverting the displayed characters. By pressing the middle key "enter", the settings can by modified or the dialog box can be closed (see the selection shown in Fig. 9).

If the selected value is enabled, the state of the corresponding interlock loop is evaluated. The device's interlock loop is assumed to be closed and the device can be activated, if all enabled loops are closed. The state of the interlock loop is signalized by the yellow LED "Interlock", the state of each particular loop can be displayed in the dialog box "Interlock Monitor" (see section "Interlock Monitor"). Note that if all loops are disabled, the LED "Interlock" lights permanently and the device can be enabled independently on the physical state of the interlock loops.

The contacts of the loops "Front BNC" and "Rear BNC" are located in the BNC sockets at the front and rear panel, respectively. The particular loop can be closed by shorting the BNC socket, i.e. by connecting its signal to device ground.

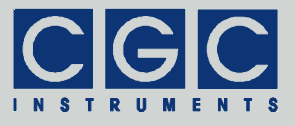

#### Interface Setup

The dialog box "Interface Setup" (see Fig. 10) shows the current setting of the USB interface and allows you to change it.

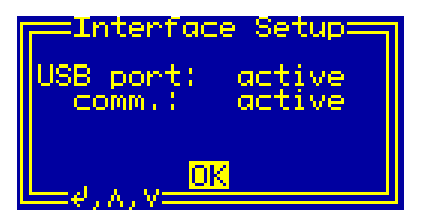

Fig. 10. Dialog box "Interface Setup".

Use the vertical direction keys to change the currently selected item. The selected item is highlighted by inverting the displayed characters. The settings can by modified by pressing the middle key "enter". Furthermore, the dialog box can be closed using the middle key "enter" (see the selection shown in Fig. 10).

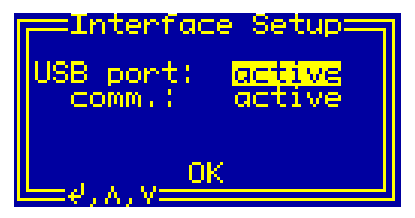

Fig. 11. Enabling the USB interface in the dialog box "Interface Setup".

The value "USB port" determines whether the USB interface is active or not (see Fig. 11). By pressing the middle key "enter", the value can be toggled between "active" or "idle" and "off". If the interface state is "off", the interface is disabled and no communication is possible. The remaining interface states indicate that the interface is enabled. If the displayed state is "active", the interface is activated and a communication can be launched. If the displayed state is "idle", the interface is activated but does not communicate, i.e. there is no connection to a remote host. If a cable connects the device with a functioning remote host, the state changes to "active".

The communication state of the USB interface is shown as the item "comm.", it indicates the state of the handshake lines of the interface. The communication state changes between "active" and "idle" de-

Tel.: +49 (371) 355 098–55 Fax: +49 (371) 355 098–60

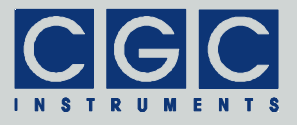

pending on the communication activity on the interface. The communication state is "idle" if you do not access the device and it changes to "active" if you start a communication software on the remote host.

Tel.: +49 (371) 355 098-55 Fax: +49 (371) 355 098-60

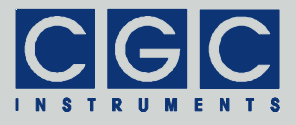

#### **Display Setup**

The dialog box "Display Setup" (see Fig. 12) shows the current settings of the display controller and allows you to change them.

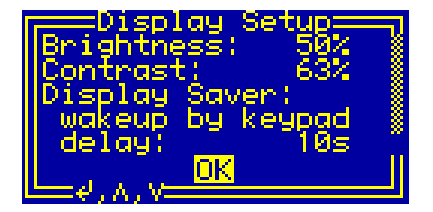

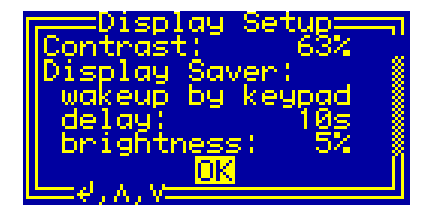

Fig. 12. Dialog box "Display Setup".

Use the vertical direction keys to change the currently selected item. The selected item is highlighted by inverting the displayed characters. The settings can by modified by pressing the middle key "enter" or by spinning the rotary encoder. Furthermore, also using the middle key "enter", the dialog box can be closed (see the selection shown in Fig. 12). The numerical values can be modified by the rotary encoder only. By pressing its knob, the selected item can be reset to its default value.

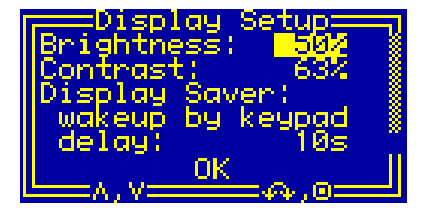

Fig. 13. Setting the brightness in the dialog box "Display Setup".

The value "Brightness" shows the luminosity of the display, it can be changed by spinning the encoder (see Fig. 13). By pressing its knob, the luminosity is reset to its default value. Note that the lifetime of the display is inversely proportional to the brightness, thus you should chose the lowest possible value that provides a sufficient luminosity.

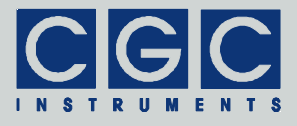

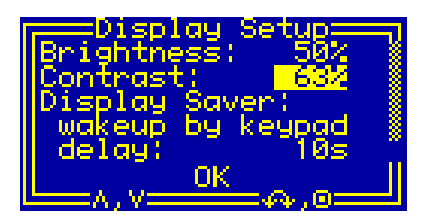

Fig. 14. Setting the contrast in the dialog box "Display Setup".

The value "Contrast" determines the display contrast, it can be changed by spinning the encoder (see Fig. 14). By pressing its knob, the contrast is reset to its default value. By changing this value, the readability of the display for a certain view angle can be optimized.

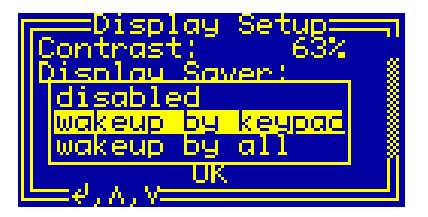

Fig. 15. Setting the display saver in the dialog box "Display Setup".

The value "Display Saver" determines the functionality of the display saver, it can be changed by pressing the middle key "enter" (see Fig. 15). If disabled, the display is permanently lit up with the luminosity given by the value "Brightness" (see Fig. 13). In both remaining cases, the luminosity is reduced after a predefined inactivity time in order to increase the display lifetime. If "wakeup by keypad" is selected, the display saver is stopped by pressing any key or operating the encoder. The luminosity given by the value "Brightness" is restored and the device is ready for further operation. If "wakeup by all" is selected, the display saver is also stopped by pressing a virtual key using the remote controller (see section "Utility RemoteControl").

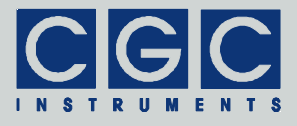

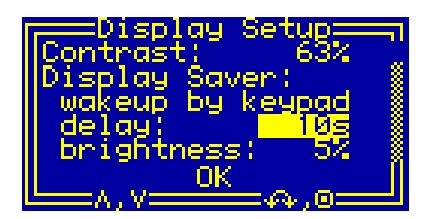

Fig. 16. Setting the display saver delay in the dialog box "Display Setup".

The value "delay" defines the delay of the display saver, it can be changed by spinning the encoder (see Fig. 16). By pressing its knob, the delay is reset to its default value. The delay value is the inactivity time required to launch the display saver, the allowable values are between 3 and 9999 seconds. Be sure that you set the delay to a sufficiently high value that will not disturb normal operation. On the other hand, a too large value will completely prevent the display saver from launching, thus a compromise has be found for practical usage.

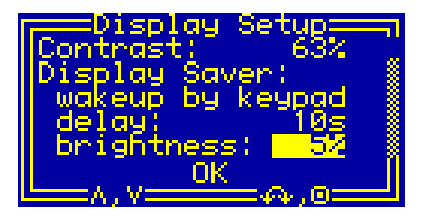

Fig. 17. Setting the display saver brightness in the dialog box "Display Setup".

The value "brightness" determines the luminosity of the display when the display saver is active, it can be changed by spinning the encoder (see Fig. 17). By pressing its knob, the brightness is reset to its default value. It should be set to lowest possible value that provides a minimum luminosity indicating that the device is still running.

Note that the display luminosity is changed to the value "brightness" if the item is selected. If a very low luminosity value is set, the display may become unreadable. In such case, either press the encoder knob to reset the brightness to its default value or use the remote controller (see section "Utility RemoteControl") for adjusting the display settings.

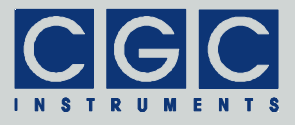

#### **Device Monitoring**

To monitor the function of the device, several dialog boxes are available. You can use them to check the function of the device if you encounter any problem, for instance, if the red LED "Failure" lights.

#### Voltage Monitor

The dialog box "Voltage Monitor" (see Fig. 18) shows the current values of the output high voltages.

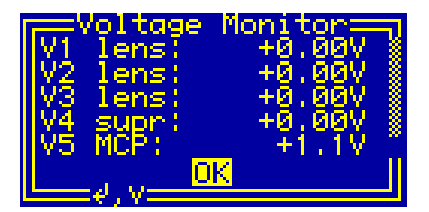

| V2 lens: +0.00V<br>V3 lens: +0.00V<br>V4 supr: +0.00V<br>V5 MCP: +1.1V<br>V6 screen: +2.1V<br>OK |
|--------------------------------------------------------------------------------------------------|
|--------------------------------------------------------------------------------------------------|

Fig. 18. Dialog box "Voltage Monitor".

Use the vertical direction keys to select the shown items. By pressing the middle key "enter", the dialog box can be closed.

Under normal conditions when the device is activated, the measured voltages should be equal to the voltage levels set by the dialog box "Voltage Control" (see section "Voltage Control"). The values V4, V5, and V6 should have positive, the voltages V1 and V3 negative values, the voltages V2 can show values of both polarities. If the device is deactivated and the high voltages are disabled, also small voltages with an opposite polarity may be shown.

If the measured voltages differ from the set values, the device may be overloaded or overheated or a hardware failure occurred. You may try to localize the failure by checking the device parameters by observing other monitoring dialog boxes. You may also try to disconnect the output cables and repeat the last operation in order to exclude the influence of the connected experimental setup. If the issue persists, turn off the device and contact the manufacturer.

The values are measured about 4 times per second by a bipolar 16-bit analog-to-digital converter. The resolution depends on the voltage range of the particular channel. The voltages V1, V3, and V4 have a

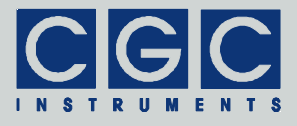

resolution of about 5 mV, the voltage V2 only 30 mV. The high voltages V5 and V6 have a fixed resolution of 0.1 V.

Note that the voltage measurement is also influenced by the voltage at the analog ground (see section "Supply Monitor"). If the voltage at the analog ground is  $\pm 2$  V or more, the measurement of the output voltages provides wrong values.

If you aim to manipulate the output cables, the connectors, or the vacuum hardware, use the dialog box "Voltage Monitor" to check the high voltages. Be sure that you open the connectors or touch the vacuum hardware only if the high voltages have decreased to values that are not lethal.

#### Supply Monitor

The dialog box "Supply Monitor" (see Fig. 19) shows the current values of the supply voltages of the device.

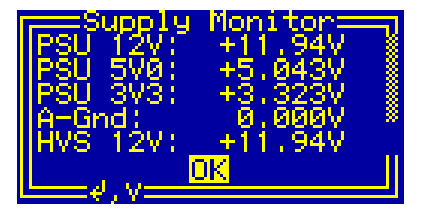

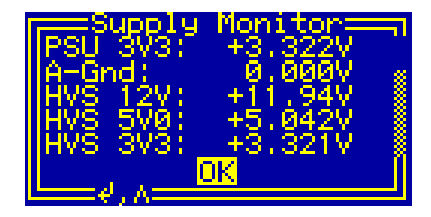

Fig. 19. Dialog box "Supply Monitor".

Use the vertical direction keys to select the shown items. By pressing the middle key "enter", the dialog box can be closed.

The value "PSU 12V" is the internal voltage supplying the fan and the high-voltage converters generating the output voltages V5 and V6. The nominal value is 12 V with a tolerance of 2% maximum.

The value "PSU 5V0" is the internal voltage supplying the digital circuits of the device including the LCD. The nominal value is 5 V with a tolerance of 1% maximum.

The value "PSU 3V3" is the internal voltage supplying the fast digital circuits. The nominal value is 3.3 V with a tolerance of 1% maximum.

The value "A-Gnd" is the voltage at the analog ground. The analog ground should be connected to the digital ground, i.e. to the protection earth (PE) by the attached experimental setup. Typical experimental

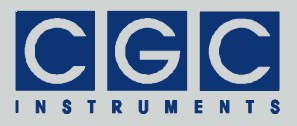

setups are grounded by the used vacuum pumps or other hardware, thus are connected to the protection earth (PE) and the analog-ground wire in the output cable should just be connected to a metallic part of the experimental setup to provide the proper grounding of the device. Due to voltage drops in connection cables, a nonzero voltage may be indicated. However, voltages larger than 100 mV most probably indicate an issue with the cables or connectors that must be solved before using the device.

Please note that the range of the voltage measurement at the analog ground is about  $\pm 2$  V only. If such values are displayed, also the measurement of the output voltages (see section "Voltage Monitor") may be corrupted by the overloaded measurement of the analog-ground voltage.

The values "HVS 12V", "HVS 5V0", and "HVS 3V3" should be almost identical to their counterparts "PSU 12V", "PSU 5V0", and "PSU 3V3". They are measured by the module of the high-voltage converters HV-SMPS2. Any difference larger than several 10 mV indicates a malfunction of the device. If you observe such failure, turn off the device and contact the manufacturer.

The values are measured about 2 times per second. The microcontroller checks them continuously and deactivates the device if the voltages differ from their nominal values. This may happen when the device is overloaded, the supply voltage is shorted, or when one of the power supplies overheats.

#### Interlock Monitor

The dialog box "Interlock Monitor" (see Fig. 20) shows the state of the interlock loops.

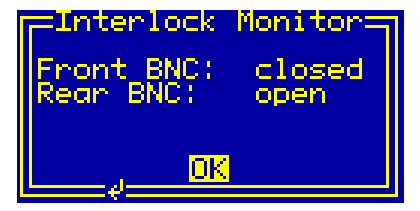

Fig. 20. Dialog box "Interlock Monitor".

Tel.: +49 (371) 355 098-55 Fax: +49 (371) 355 098-60

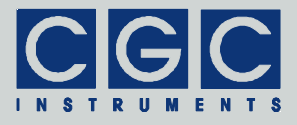

For the assignments, consult the dialog box "Interlock Setup" (see section "Interlock Setup"). The possible states are "open" and "closed", they correspond directly to the state of each particular loop.

Note that the dialog box "Interlock Monitor" shows the real state of the particular loop, independently on that if it is enabled or not. If a certain interlock loop cannot be closed due to a malfunction, you may deactivate it in the dialog box "Interlock Setup" to be able to continue the experimental work.

#### **Temperature Monitor**

The dialog box "Temperature Monitor" (see Fig. 21) shows the temperatures measured in different parts of the device.

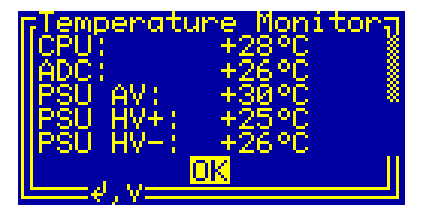

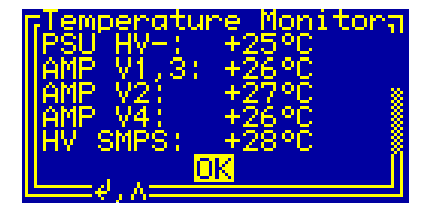

Fig. 21. Dialog box "Temperature Monitor".

Use the vertical direction keys to select the shown items. By pressing the middle key "enter", the dialog box can be closed.

The value "CPU" is the chip temperature of the controller's CPU. Under normal conditions, i.e. an ambient temperature between 20 and 25°C, it approaches values between 25 and 30°C.

The value "ADC" is the chip temperature of an analog-to-digital converter (ADC) located in the controller in the proximity of the rear connector. Under normal conditions, the value stabilizes between 25 and 30°C.

The values starting with "PSU" are the heatsink temperature of the device's power supplies. The value "PSU AV" indicates the temperature of the analog power supply of  $\pm 15$  V, the "PSU HV+" of the positive high-voltage power supply of about +720 V, and the "PSU HV-" of the negative high-voltage power supply of -120 V, respectively. Under normal conditions, these temperature approaches values around 30°C if the device is activated.

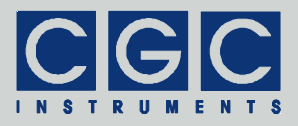

The values "AMP" are the heatsink temperature of the amplifiers producing the adjustable output voltages V1 - V4. The value "AMP V1,3" indicates the temperature of the amplifier HVA100-2ND producing the negative voltages V1 and V3. The values "AMP V2" and the "AMP V4" are the temperature of the amplifiers HVA700-1DH and HVA100-1PDH generating the voltages V2 and V4, respectively. Under normal conditions, these temperature approaches values around 30°C if the device is enabled.

The item "HV SMPS" is the chip temperature of the CPU in the module of the high-voltage converters HV-SMPS2. Under normal conditions, the value stabilizes between 25 and 30°C.

The values are measured about 2 times per second. The microcontroller checks the values continuously, controls the fans, and deactivates the device if the temperature rises above the allowed values (see sections "System Preferences" and "Fan Monitor" for more details). The microcontroller is also able to discover failures such as a disconnected or shorted sensor; any failure causes an immediate deactivation of the device.

#### Fan Monitor

The dialog box "Fan Monitor" (see Fig. 22) shows the state of the fan mounted at the rear panel of the device.

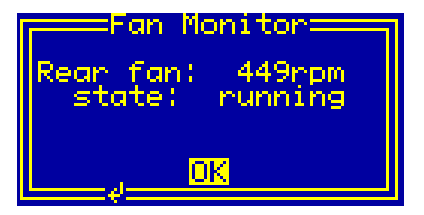

Fig. 22. Dialog box "Fan Monitor".

The value "Rear fan" shows the rotational speed of the fan. The fan speed is shown in revolutions per minute (rpm). The possible range of the fan speed is given by the used fan, please consult the manual of the main device for the speed values.

The value "state" indicates the state of the fan. The values shown may be either "running" if the fan is running properly, "stopped" if the fan is halted, or "failed" if the fan has failed and does not rotate. The state

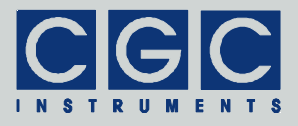

"failed" may be shown for a short time after the fan start, this is a normal behavior since the fan needs several seconds to run up. If the failure persists for a longer time (about 10 s), the red LED "Failure" lights up. Note that this does not prevent the device from operation but an overheating may occur sooner. You should replace the defective fan as soon as possible to maintain proper device operation.

#### Clock Monitor

The dialog box "Clock Monitor" (see Fig. 23) shows the current frequencies of various clock signals used internally to control the device.

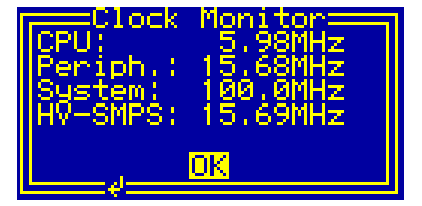

Fig. 23. Dialog box "Clock Monitor".

The value "CPU" is the clock frequency of the main microcontroller that controls the device. Since the microcontroller clock is dynamically adjusted according to the current CPU load, this value may vary according to the number and the complexity of active processes.

The value "Periph." is the frequency used to control the peripheral devices of the microcontroller, the microcontroller clock is derived from this signal. It is regulated by the microcontroller to a value of about 15.67 MHz.

The value "System" is the frequency of the main clock controlling the FPGA (*Field Programmable Gate Array*) in the controller. It is gained by a PLL (*Phase Locking Loop*) circuitry. The PLL multiplies the frequency of a quartz oscillator and provides a clock of nominally 100 MHz. This clock is internally used to control the communication signals or to generate the PWM (*Pulse-Width Modulation*) control signal for the fan.

The value "HV-SMPS" is similar to the value "Periph.", it is the frequency used to control the peripheral devices of the microcontroller in the high-voltage converters HV-SMPS2. It is regulated by this microcontroller to a value of about 15.67 MHz.

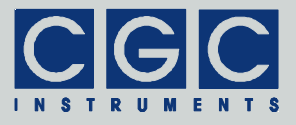

The frequencies are measured as ratios between the particular frequency and the frequency of an auxiliary quartz oscillator running at 32.768 kHz. If this oscillator fails, all measured values are subjected to systematic deviations.

#### Line Monitor

The dialog box "Line Monitor" (see Fig. 24) shows the current state of the line input.

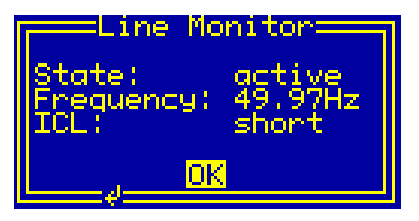

Fig. 24. Dialog box "Line Monitor".

The value "State" indicates the state of the line input. The value "active" is shown if the line voltage is present. If the line voltage is absent, the state changes to "down" and the device shuts down after a short time period.

The value "Frequency" is the line frequency measured by the device. Dependent on the location, the nominal values are 50 or 60 Hz. Due to natural deviations, the line frequency may slightly differ from the nominal value.

The value "ICL" shows the state of the inrush current limiter (ICL). The ICL is activated when the device starts and the indicated ICL state is "active". After a few seconds when the large initial charging current from the line input drops down to the nominal operational current, the ICL is deactivated, i.e. shorted and the indicated ICL state is "short".

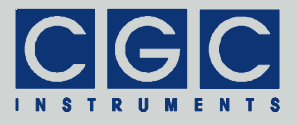

#### Device State

To inspect the device state, several dialog boxes are available.

#### System Information

The dialog box "System Information" (see Fig. 25) summarizes general information about the device controller.

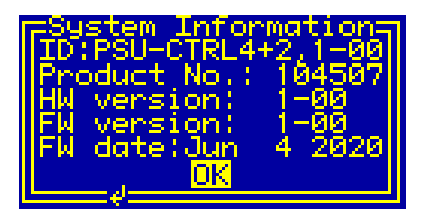

Fig. 25. Dialog box "System Information".

The text "ID" shows the product identification, "Product No." is the unique serial number of the product. The entries "HW version" and "FW version" are the hardware and the firmware versions, "FW date" is the compilation date of the firmware.

In case of any trouble with the device, please note these values, save the device parameters (see section "Utility COM-HVPSU6-Test"), or make a hardcopy of this dialog box (see section "Utility RemoteControl") before contacting the manufacturer.

#### **HV-SMPS2** Information

The dialog box "HV-SMPS2 Information" (see Fig. 26) summarizes general information about the module of the high-voltage converters HV-SMPS2.

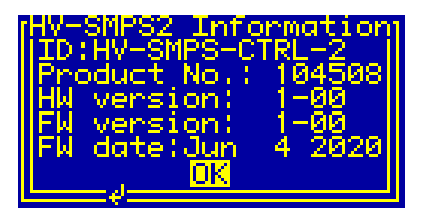

Fig. 26. Dialog box "HV-SMPS2 Information".

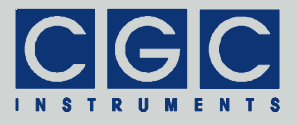

The shown items are similar to those of the dialog box "System Information" (see Fig. 25): The text "ID" shows the module identification, "Product No." is the unique serial number of the product. The entries "HW version" and "FW version" are the hardware and the firmware versions, "FW date" is the compilation date of the firmware.

In case of any trouble with this module, please note these values, save the device parameters (see section "Utility COM-HVPSU6-Test"), or make a hardcopy of this dialog box (see section "Utility RemoteControl") before contacting the manufacturer.

#### Statistics

The dialog box "Statistics" (see Fig. 27) shows information about the operation time of the device. The "Uptime" indicates the time elapsed since powering on the device or since the last firmware restart. The next line "total" shows the total operation time of the device.

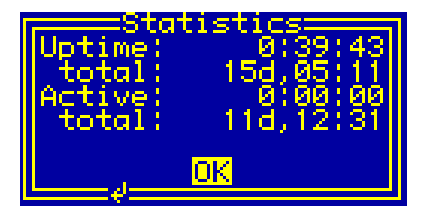

Fig. 27. Dialog box "Statistics".

The time "Active" displays the operation time of the high-voltage power supplies and the high-voltage amplifiers and converters, which has elapsed since powering on the device or since the last firmware restart. The next line "total" shows the total operation time of the device.

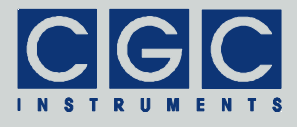

| value | char  | value | char | value | char | value | char |
|-------|-------|-------|------|-------|------|-------|------|
| 20h   | space | 38h   | 8    | 50h   | Р    | 68h   | h    |
| 21h   | !     | 39h   | 9    | 51h   | Q    | 69h   | i    |
| 22h   | "     | 3Ah   | :    | 52h   | R    | 6Ah   | j    |
| 23h   | #     | 3Bh   | ,    | 53h   | S    | 6Bh   | k    |
| 24h   | \$    | 3Ch   | <    | 54h   | Т    | 6Ch   | I    |
| 25h   | %     | 3Dh   | =    | 55h   | U    | 6Dh   | m    |
| 26h   | &     | 3Eh   | >    | 56h   | V    | 6Eh   | n    |
| 27h   | '     | 3Fh   | ?    | 57h   | W    | 6Fh   | 0    |
| 28h   | (     | 40h   | @    | 58h   | Х    | 70h   | р    |
| 29h   | )     | 41h   | Α    | 59h   | Y    | 71h   | q    |
| 2Ah   | *     | 42h   | В    | 5Ah   | Z    | 72h   | r    |
| 2Bh   | +     | 43h   | С    | 5Bh   | ]    | 73h   | S    |
| 2Ch   | ,     | 44h   | D    | 5Ch   | ١    | 74h   | t    |
| 2Dh   | _     | 45h   | E    | 5Dh   | ]    | 75h   | u    |
| 2Eh   |       | 46h   | F    | 5Eh   | ^    | 76h   | v    |
| 2Fh   | /     | 47h   | G    | 5Fh   | _    | 77h   | w    |
| 30h   | 0     | 48h   | Н    | 60h   | ``   | 78h   | х    |
| 31h   | 1     | 49h   | I    | 61h   | а    | 79h   | У    |
| 32h   | 2     | 4Ah   | J    | 62h   | b    | 7Ah   | z    |
| 33h   | 3     | 4Bh   | К    | 63h   | с    | 7Bh   | {    |
| 34h   | 4     | 4Ch   | L    | 64h   | d    | 7Ch   |      |
| 35h   | 5     | 4Dh   | М    | 65h   | е    | 7Dh   | }    |
| 36h   | 6     | 4Eh   | N    | 66h   | f    | 7Eh   | ~    |
| 37h   | 7     | 4Fh   | 0    | 67h   | g    | 7Fh   | ©    |

| Tab. | 1. | The  | LCD | character | set. |
|------|----|------|-----|-----------|------|
| Tub. |    | 1110 | 200 | onunuotor | 000  |

Tel.: +49 (371) 355 098–55 Fax: +49 (371) 355 098–60

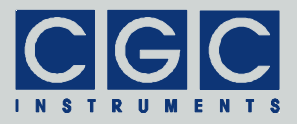

#### **Software Utilities**

The software utilities can be found in the directory "Program" of the enclosed software package, the 64-bit versions are located in the subdirectory "x64". Before using them, the virtual USB port driver must be installed (see section "Driver Installation"). The utilities do not require any additional installation, you need only to copy them to a suitable directory on your computer. Before starting the utilities, you need to obtain the virtual port number, as described in the section "Driver Installation".

#### Utility COM-HVPSU6-Test

The **COM-HVPSU6-Test** is a Windows<sup>™</sup> program that runs in text mode<sup>§</sup>. It enables you to control and monitor the voltage controller. Launching the utility **COM-HVPSU6-Test.exe** without any parameters or with the parameter **-?** displays a simple help:

#### COM-HVPSU6-Test -?

To start the program without any error message, at least the number of the COM port must be given:

#### COM-HVPSU6-Test 6

This command starts the utility COM-HVPSU6-Test and assumes that the device is connected to the port COM6. On success, the utility reports the following message:

#### Press '?' for help

and waits for command input.

In case of any problem, check whether the port number matches the system settings (see section "Driver Installation") and the connected device is powered on and working properly (see section "Interface Setup"). If an error occurs, please consult the section "Error Codes".

<sup>&</sup>lt;sup>§</sup> To run a text-mode application, select "Run" in the start menu of Windows™ and type "cmd". Then change the directory to that with the program files using the command "cd". Finally, execute the given command by copy & pasting and pressing "Enter". A better and more comfortable alternative to the Windows™ command shell are utilities like "File Commander/W" or "File and archive manager (FAR)". Please use you favorite search utility to find out how to obtain these applications.

. ..

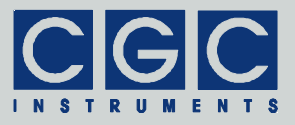

| Parameter Explanation                          |  |  |  |
|------------------------------------------------|--|--|--|
| COM-HVPSU6-Test - general commands.            |  |  |  |
| Tab. 2. Command-line parameters of the program |  |  |  |

| Parameter | Explanation                           |
|-----------|---------------------------------------|
| -b, -B    | get the device buffer status          |
| -z, -Z    | purge the communication               |
| -t, -T    | terminate the program                 |
| -q, -Q    | quiet mode                            |
| -g        | debug mode                            |
| -G        | debug mode with output into Debug.txt |
| -#        | restart the device                    |
| -?        | show the online help                  |

. ..

The tables 7 and 8 explain the possible error messages; they should help you to localize the reason for the software failure.

To check the communication, press the key 'p' to obtain the product identification text. The device should respond as follows:

#### Product identification: PSU-CTRL4+2,1-00

If the device responds properly, you may try other program commands. Press '?' to obtain the help listing of all available commands<sup>\*\*</sup>.

In practice, you may prefer to use the command-line mode instead of the interactive mode. The command-line mode allows you, for instance, to save complete commands in batch files for repeated usage.

#### General commands

Table 2 summarizes general command-line parameters of the program COM-HVPSU6-Test. The parameters are processed from left to right. If an error in the command line is encountered, the program stops with a text describing the error.

If the parameter -t is found, the program stops without processing any following parameter. If you do not specify the parameter -t at all,

<sup>&</sup>lt;sup>®</sup> Note that keyboard layouts different to the US one may cause issues when evaluating several characters. We recommend to switch to the US layout when using the utility COM-HVPSU6-Test in the interactive mode.

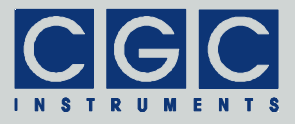

| Tab. 3. Command-line parameters of the program |
|------------------------------------------------|
| COM-HVPSU6-Test - getting device parameters.   |

| Parameter | Explanation                     |
|-----------|---------------------------------|
| -v        | get device firmware version     |
| -v        | get device hardware version     |
| -d, -D    | get device firmware date        |
| -p, -P    | get product identification text |
| -n, -N    | get product number              |

the program does not stop and enters the interactive mode after having processed the complete command line.

The quiet program mode is turned on by the parameter -q. If specified, the program text output is reduced. In contrary to that, the debug mode (parameters -g or -G) provides a detailed output for error analysis. The debug mode is intended to be used in case of communication problems. The parameter -G creates additionally the file De-bug.txt in the current directory, the file contains a detailed logging of the communication. In case of communication issues, turn on the debug mode by this parameter and send the file to the manufacturer if you cannot resolve the problems.

The parameters -z or -b can be used if the communication does not work properly. The parameters -z or -z clear the communication buffers and restarts the communication. The commands -b or -Bshow the device buffer status, it should be empty since the device should process all commands immediately. If the device buffer contains any data, most probably, a communication error occurred and the next command will not be processed properly.

#### Getting device parameters

The command-line parameters for obtaining the device parameters are listed in Tab. 3. You can use them to identify the device and check the firmware version. For more details, see section "Device State". To collect a complete set of device information, consult section "Device testing".

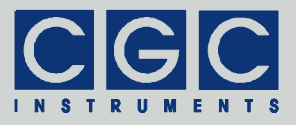

| Tab. 4. Command-line parameters of the program | n |
|------------------------------------------------|---|
| COM-HVPSU6-Test - device monitoring.           |   |

| Parameter | Explanation                                      |
|-----------|--------------------------------------------------|
| -u        | get device uptime                                |
| -บ        | get device uptime periodically                   |
| -c        | get CPU data                                     |
| -C        | get CPU data periodically                        |
| -f        | get HV-SMPS2 CPU data                            |
| -F        | get HV-SMPS2 CPU data periodically               |
| -h        | get device housekeeping data                     |
| -H        | get device housekeeping data periodi-<br>cally   |
| -k        | get HV-SMPS2 housekeeping data                   |
| -к        | get HV-SMPS2 housekeeping data peri-<br>odically |
| - s       | get device state                                 |
| -5        | get device state periodically                    |
| -j        | get measured temperatures                        |
| -J        | get measured temperatures periodically           |
| -r        | get measured voltages                            |
| -R        | get measured voltages periodically               |

#### Device monitoring

Table 4 shows command-line parameters for monitoring the device. They are useful in case of a malfunction when you are searching for the reason of unwanted issues. For more details, see section "Device Monitoring". To measure a complete set of device data, consult section "Device testing".

#### **Device control**

The command-line parameters for controlling the device are shown in Tab. 5. You can use them to activate the device or control the output voltages. For more details, see section "Device Control".

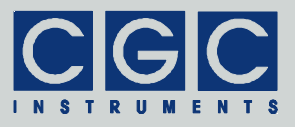

| Parameter   | Explanation                                                                    |
|-------------|--------------------------------------------------------------------------------|
| -a          | turn the HV off                                                                |
| -A          | turn the HV on                                                                 |
| -mn         | get the voltage limit of the channel number ${\bf n}$                          |
| -Mn Limit   | set the voltage limit of the channel num-<br>ber n to the value Limit          |
| -on         | get the voltage slope of the channel number ${\tt n}$                          |
| -On Slope   | set the voltage slope of the channel number <b>n</b> to the value <b>slope</b> |
| -ln         | get the voltage of the channel number ${\tt n}$                                |
| -Ln Voltage | set the voltage of the channel number <b>n</b> to the value <b>voltage</b>     |

Tab. 5. Command-line parameters of the program COM-HVPSU6-Test - device control.

The device can be activated by the parameter  $-\mathbf{A}$  and deactivated by the parameter  $-\mathbf{a}$ . After issuing this command, the utility scans the device state periodically. You can check the device state and determine whether the activating was successful.

To obtain the currently set voltage limit, the parameter -m can be used. The parameter requires a numerical value n that specifies the channel. Since the channel V2 has two limits (first for the negative and second for the positive voltages), the channel assignment is as follows: 0 = V1, 1 = V2 negative, 2 = V2 positive, 3 = V3, ..., 6 = V6. Using the parameter -M, the voltage limits can be set. Beside the numerical value n specifying the channel, the parameter requires the new value of the voltage limit given in volts.

Use the parameter -o to obtain the currently set the voltage slope. The parameter requires a numerical value **n** that specifies the channel. The channel assignment is as follows: 0 = V1, 1 = V2, ..., 5 = V6. By the parameter -o, the voltage slopes can be set. Beside the numerical value **n** specifying the channel, the parameter requires the new value of the voltage slope given in volts per second.

Tel.: +49 (371) 355 098–55 Fax: +49 (371) 355 098–60

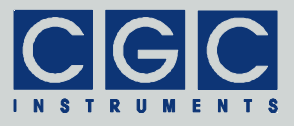

| Tab. 6. Command-line parameters of the program | m |
|------------------------------------------------|---|
| COM-HVPSU6-Test - device testing.              |   |

| Parameter                                            | Explanation                                                                                                    |
|------------------------------------------------------|----------------------------------------------------------------------------------------------------|
| -i FileName                                          | save device data to a text file with the name FileName                                                                                                    |
| -I FileName                                          | log device data to a text file with the name FileName                                                                                                    |
| -x FileName<br>-X FileName                           | create test protocol to a text file with the name FileName                                                                                                    |
| -e FileName n s p d<br>t<br>-E FileName n s p d<br>t | scan SMPS voltages and save them to a<br>text file with the name <b>FileName</b> . <b>n</b> is<br>the channel number, <b>s</b> the starting volt-<br>age, <b>p</b> the final voltage, <b>d</b> the voltage<br>step, and <b>t</b> the measurement delay |

The output voltages can be shown by the parameter -1. The numerical value **n** specifies the channel, the assignment is identical to the previous command: 0 = V1, 1 = V2, ..., 5 = V6. To set the output voltages, use the parameter -L. The second numerical value that must be specified is the voltage given in volts.

#### **Device testing**

Table 6 summarizes command-line parameters of the program COM-HVPSU6-Test for testing the device. They can be used to create log files or measurement protocols automatically.

Note: If you wish to specify a name parameter containing spaces or special characters, use the conventions valid for your operating system. In Windows<sup>™</sup> systems, for instance, enclose the name in quotation marks.

Using the parameter -i, a summary of device data can be stored in a specified text file. By the parameter -i, a log file with all measured device values is created. The values are obtained 2 times per second and stored in a tab-separated text file. The logging can be stop by pressing the 'Esc' key. The output file can be opened in any text editor and easily copied in any spreadsheet software.

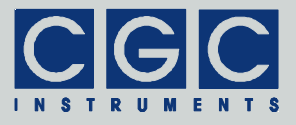

The parameters  $-\mathbf{x}$  or  $-\mathbf{x}$  can be used to create a test protocol of the device. You can start this function in order to test the device and compare the resulting protocol with that one that was created by the manufacturer.

Tel.: +49 (371) 355 098-55 Fax: +49 (371) 355 098-60

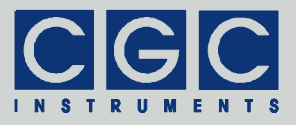

#### Utility FlashLoader

The FlashLoader is a simple 32-bit Windows<sup>™</sup> program running in text mode. It enables you to upgrade the firmware of the voltage controller. You should perform the upgrade if you have received or downloaded a new firmware file from the device manufacturer. Launching the utility **FlashLoader.exe** without any parameters displays a simple help text with the expected syntax of the command line.

Before upgrading the firmware, you should first test the device and the communication by verifying the current firmware version. To do so, start the following command:

#### FlashLoader 6 Firmware.txt -v

where **Firmware.txt** is the file containing the current firmware and the number 6 indicates the port COM6 to which the device is connected. The program should produce the following output:

```
Code file R:Final.txt from 10/06/2020, 12:00:00
Flash Loader 1.12
Verifying code file Final.txt
Verifying finished at Tue, 10/06/2020, 15:00:00
100495 (1888Fh) bytes processed, 99584 (18500h)
bytes verified
Resetting the target
Program finished ok
```

During the verify procedure, a message box is shown at the device display informing the user that the FlashLoader has been activated. When the verify finishes without any error, the device is restarted.

Note that the utility FlashLoader cannot communicate with the device if it is not in the idle state (see Fig. 2).

Attention: To be sure that the device cannot apply high voltages to the attached experimental setup when the FlashLoader is active, disconnect the output cables. Note that the utility stops all processes running at the microcontroller, thus the monitoring is not available and the device would not be deactivated if a critical situation arises.

If any error occurs, do not proceed with the firmware upgrade. If you cannot resolve the issues, contact the manufacturer. Note that even if the verify fails and the flash loader at the device remains active, it is

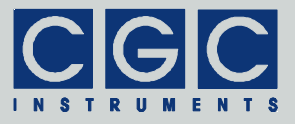

safe to power the device off to restart it. However, a more safe and comfortable alternative to that is to execute the following command:

#### FlashLoader 6 -i -f

This prevents the utility at the host computer from initializing the flash loader utility at the microcontroller again and sends the reset command to the device.

If the verify has succeeded, you may start the firmware upgrade by entering the command:

#### FlashLoader 6 Firmware.txt

where **Firmware.txt** is the file with the new firmware. The program should produce the following output:

Code file R:Final.txt from 10/06/2020, 12:00:00 Flash Loader 1.12 Programming code file Final.txt Programming finished at Tue, 10/06/2020, 15:00:00 100495 (1888Fh) bytes processed, 99584 (18500h) bytes programmed Resetting the target Program finished ok

During the programming procedure, a message box is displayed at the device display. When the programming finishes, the device is restarted with the new firmware.

If an error occurs, the flash loader utility at the microcontroller may remain active. This is the case if the message box at the device display is still present and the device did not restart. In this case, you may retry the action with the command-line parameter -i:

#### FlashLoader 6 Firmware.txt -i

This will prevent the utility at the host computer from initializing the flash loader utility at the microcontroller again and it will just try to reprogram the file Firmware.txt. If the error persists, contact the manufacturer.

Attention: You must not power down the device if the firmware upgrade did not succeed. Otherwise, the device will not operate properly or might even not restart at all. Did this happen, it would be necessary to reprogram the device in the factory.

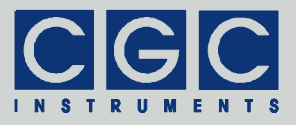

If the current firmware is damaged so that the device is inoperable, you may try to start the flash-loader utility at the microcontroller manually. Press the horizontal direction keys (left and right) simultaneously and power on the device. If this small part of the firmware is still working, the device's flash loader will start - you can recognize it by the missing display activity after the startup. Then, try to launch the utility FlashLoader with the command-line parameter -s:

#### FlashLoader 6 Firmware.txt -s

This does not start the flash-loader utility at the microcontroller but will only try to reprogram the file **Firmware.txt**. If an error occurs that you cannot solve, contact the manufacturer.

Tel.: +49 (371) 355 098-55 Fax: +49 (371) 355 098-60

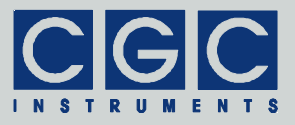

#### Utility RemoteControl

The RemoteControl is a Windows<sup>™</sup> GUI program that enables you to control the voltage controller remotely and make hardcopies of the current LCD content for documentation purposes.

To launch the utility, enter the following command at the command prompt:

#### RemoteControl 6

The number 6 indicates the port COM6 to which the device is connected. Instead of using the command prompt, you can create a shortcut to the utility and save the port number there.

The program opens a dialog box that shows the current content of the device's LCD (see Fig. 28). The direction keys, the middle key (+), and the encoder can be simulated by clicking the corresponding buttons or using the keyboard shortcuts. For the detailed description of them,

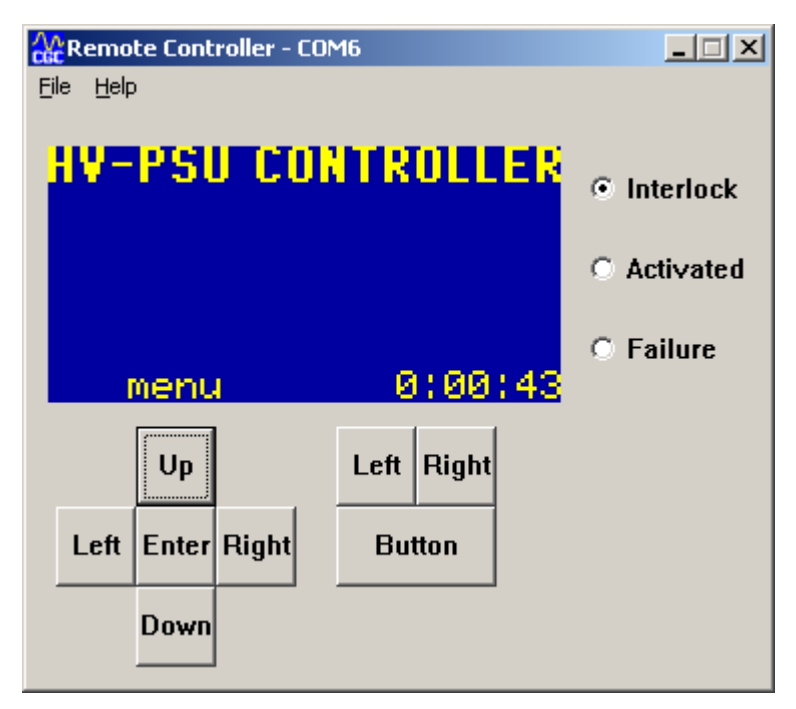

Fig. 28. Utility RemoteControl.

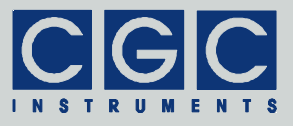

see the online help of the utility.

The right side of the program window shows the status of the device LEDs. This allows you to observe the LED activity without the necessity of a direct visual contact to the front panel of the device.

You may obtain a hardcopy of the LCD at any time by selecting the menu item File  $\blacktriangleright$  Save Hardcopy. The program opens a dialog box to select the destination bitmap file. The hardcopy is performed immediately without waiting for any confirmation.

Note that the utility RemoteControl continuously transfers display data over USB. Compared to the idle state, this leads to a higher load of the microcontroller controlling the device. Further, the utility prevents any other program from accessing the device via USB.

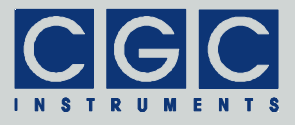

#### **Driver Installation**

#### Installation of the Virtual Port for the USB Interface

The virtual port driver is required for the operation of the device with a USB interface. If you use the operating system Windows<sup>TM</sup>, please note the following:

- Please use the update function of the operating system at the host computer or download the most recent driver from the homepage of the manufacturer of the USB adapter. The drivers are located at the following address: http://www.ftdichip.com/Drivers/VCP.htm. Please choose the correct driver version according to your operating system.
- To install the driver, administrative rights are required.
- The installation is described in detail in the "Installation Guides" available at the abovementioned address. Please read this description carefully before starting the installation.
- After the installation, the number of the virtual port can be adjusted. You can change the settings in the device manager by opening the settings of the device USB Serial Port (COMx). To modify the settings, administrative rights are required. The settings are applied immediately, you do not need to reboot the PC to activate them.

The software can also be used at computers running the Linux operating system. You can run them using the Windows<sup>™</sup> emulator wine (see http://www.winehq.org/).

Starting with Linux Kernel 3.0.0-19, all FTDI devices are already supported without the necessity of compiling additional kernel modules. For more details, consult the homepage of the manufacturer of the USB adapter: http://www.ftdichip.com/Drivers/VCP.htm.

The system has to be configured an the following way:

- Use, for instance, the program dmesg to find out to which USB port the device is attached: Look for a line similar to "FTDI USB Serial Device converter now attached to ttyUSB0".
- Link the Linux device to the virtual COM port of wine: ln -s /dev/ttyUSB0 ~ /.wine/dosdevices/com3 This assumes that the device is attached to ttyUSB0 and will be linked with COM3.

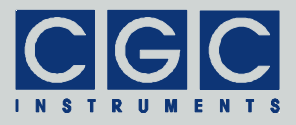

#### **Software Interface**

The software interface of the device consists of a 32-bit dynamic link library COM-HVPSU6.dll. It is located in the directory "Program" of the enclosed software package. The 64-bit version is located in the subdirectory "x64". The software interface is a stand-alone software package, it does not require any additional library or driver, except the virtual port drivers (see section "Driver Installation"). Some library versions may also require the visual C++ runtime library, they can be freely downloaded from the Microsoft's homepage.

The user functions in the dynamic link library COM-HVPSU6.dll can be called from any popular programming language. For the details, please consult the user manual of your compiler. The definition of the interface functions is located in the C-header file COM-HVPSU6.h, it is independent on the bit version.

The sample program at the end of this section is written for the Borland C++ compiler. However, you should also be able to compile it with other C++ compilers without needing to modify it.

#### Functionality of the Software Interface

The software interface controls one communication channel for the data transfer from or to the device (see function COM\_HVPSU6\_Open). The communication channel must be opened before starting the communication. The open procedure configures the used virtual serial port and clears the port buffers.

The communication channel should be closed at the program end (see function COM\_HVPSU6\_Close). If this fails to happen, the software interface does it automatically for you when the dynamic link library COM-HVPSU6.dll is unloaded from the system memory.

The return value of most interface functions is a signed 32-bit number (int) describing the success of the particular operation. The last return value can be reloaded by the function COM\_HVPSU6\_State. Table Tab. 7 summarizes the possible return values together with the error messages, which can also be obtained by the function COM\_HVPSU6\_ErrorMessage. The error codes in Tab. 7 correspond to the codes COM\_HVPSU6\_ERR\_XXX in the C-header file COM-HVPSU6.h. If a failure in data transfer has occurred, you can

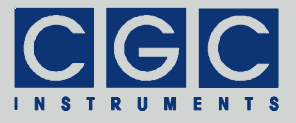

discover the reason by calling the functions COM\_HVPSU6\_IO\_State and COM\_HVPSU6\_IO\_ErrorMessage. The first one returns the last I/O error, the second one the corresponding error message (see Tab. 8.).

If you have troubles understanding the errors or establishing the communication, please contact the manufacturer of the device.

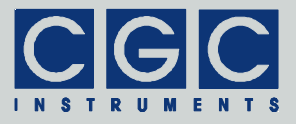

#### Error Codes

| Return | Error message          | Description                                    |
|--------|------------------------|------------------------------------------------|
| Value  |                        |                                                |
| 0      | No error               | I he data transfer finished success-<br>fully. |
| -2     | Error opening the      | The port could not be opened. For              |
|        | port                   | the possible reasons, see Tab. 8.              |
| -3     | Error closing the      | The port could not be closed. For              |
|        | port                   | the possible reasons, see Tab. 8.              |
| -4     | Error purging the      | The port buffers could not be                  |
|        | port                   | cleared.                                       |
| -5     | Error setting the port | The port control lines could not be            |
|        | control lines          | set.                                           |
| -6     | Error reading the      | The port status lines could not be             |
|        | port status lines      | read.                                          |
| -7     | Error sending          | The data transfer to the device                |
|        | command                | failed. For the possible reasons,              |
| -8     | Error sending data     | see Tab. 8.                                    |
| -9     | Error sending          |                                                |
|        | termination            |                                                |
|        | character              |                                                |
| -10    | Error receiving        | The data transfer from the device              |
|        | command                | failed. For the possible reasons,              |
| -11    | Error receiving data   | see Tab. 8.                                    |
| -12    | Error receiving        |                                                |
|        | termination            |                                                |
|        | character              |                                                |
| -13    | Wrong command          | The device sent an unexpected re-              |
|        | received               | sponse.                                        |
| -14    | Wrong argument         |                                                |
|        | received               |                                                |
| -15    | Wrong argument         | One of the arguments passed to                 |
|        | passed to the          | the function was out of the allow-             |
| l '    | function               | able range.                                    |

Tab. 7. Return values of the interface functions

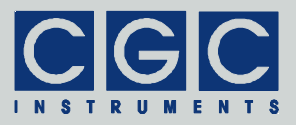

| Return<br>value | Error message                                    | Description                                                                                                    |
|-----------------|--------------------------------------------------|----------------------------------------------------------------------------------------------------|
| -100            | Device not<br>connected                          | The port status lines indicate that the device is not connected.                                                                                                    |
| -101            | Device not ready                                 | The port status lines indicate that<br>the device is not ready. The com-<br>munication with the device is pos-<br>sible only if it does not execute any<br>process. Terminate all dialog boxes<br>and menus at the device and retry<br>the operation. |
| -102            | Device state could<br>not be set to not<br>ready | The device did not react properly.<br>Try to reset the communication or<br>restart the device by powering it off<br>and on.                                                                                                    |
| -400            | Error opening the file for debugging output      | The file for debugging output can-<br>not be opened for writing. Check if<br>you have permissions to perform<br>this action or if the file exists and is<br>opened by another application.                                                            |
| -401            | Error closing the file for debugging output      | The file for debugging output can-<br>not be closed. Check if the access<br>to the file is still possible.                                                                                                    |

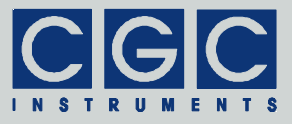

#### Tab. 8. I/O errors

| Return | Error message       | Description                              |
|--------|---------------------|------------------------------------------|
| value  |                     | <b>—</b>                                 |
| 0      | No error            | The data transfer finished successfully. |
| 1      | Port has not        | You attempted to use the communica-      |
|        | been opened yet     | tion channel before having opened it.    |
| 2      | Cannot open         | The specified port could not be          |
|        | the port            | opened. Either the port does not exist   |
|        |                     | or it is being currently used by another |
|        |                     | program.                                 |
| 3      | Cannot get the      | The system could not get the state of    |
|        | state of the port   | the port.                                |
| 4      | Cannot set the      | The system could not set the state of    |
|        | state of the port   | the port.                                |
| 5      | Cannot set the      | The system could not set the timeouts    |
|        | timeouts            | for the port.                            |
|        | for the port        |                                          |
| 6      | Cannot clear        | The system could not clear the port      |
|        | the port            | buffers.                                 |
| 7      | Error reading       | The system could not read data from      |
|        | data                | the port. Most probably, no data is      |
|        | from the port       | available because the device is either   |
|        |                     | disconnected or does not respond.        |
| 8      | Error writing data  | The system could not write data to the   |
|        | to the port         | port.                                    |
| 9      | Wrong data          | The system could not write the proper    |
|        | amount written to   | data amount to the port.                 |
|        | the port            |                                          |
| 10     | Error setting the   | The system could not set the state of    |
|        | control lines of    | the port control lines.                  |
|        | the port            |                                          |
| 11     | Error reading the   | The system could not get the state of    |
|        | status lines of the | the port status lines.                   |
|        | port                |                                          |
| 12     | Device is busy      | The system could not access the de-      |
|        |                     | vice since menus or dialog boxes are     |
|        |                     | active.                                  |

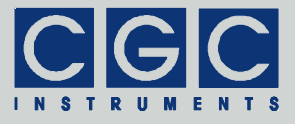

#### Communication Control

#### Function COM\_HVPSU6\_Open

#### int COM\_HVPSU6\_Open (BYTE COMNumber);

Opens the communication channel and returns an error code according to Tab. 7.

The function opens the channel and attaches it to the serial port with the number **COMNumber**. The serial port number **COMNumber** must point to a valid serial port to that the controller is attached. Note that this number is the number of the COM port, i.e. **COMNumber** = 1 points to the port COM1. The function accepts all numbers that are supported by the operating system, thus any port between COM1 and COM255 can be used for the communication.

You must call this function prior to any other communication function. If the function returns an error, no data communication is possible.

#### Function COM HVPSU6 Close

#### int COM\_HVPSU6\_Close();

Closes the specified communication channel and returns an error code according to Tab. 7.

You can use the function to free the port for another application.

If an application that has exclusively used the software interface COM-HVPSU6.dll finishes, the opened communication channel closes automatically. Thus, the programmer does not need to call the function COM\_HVPSU6\_Close explicitly.

#### Function COM\_HVPSU6\_Purge

#### int COM\_HVPSU6\_Purge();

Clears the port data buffers and returns an error code according to Tab. 7.

The function can be used to repair a disturbed communication. In case of a crash of a user program, this function should be called to erase data incorrectly received from the device.

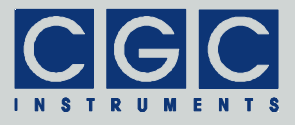

The function COM\_HVPSU6\_Purge is automatically called by the function COM\_HVPSU6\_Open.

#### Function COM HVPSU6 Buffer State

#### int COM\_HVPSU6\_Buffer\_State (BOOL & Empty);

Gets the state of the device's input data buffer in the variable **Empty**. The return value is an error code according to Tab. 7.

When a large data amount should be transferred to the device, this function can be used to ensure that the input data buffer contains enough free space. If the return value of the variable **Empty** is false, the input buffer is not empty and there is no guarantee that the device will be able to receive the data. This situation can occur if the device has just received a large amount of data and its processing has not such case. the call to the finished yet. In function COM HVPSU6 Buffer State should be repeated after several milliseconds until the return value becomes true.

#### Function COM HVPSU6 Device Purge

#### int COM\_HVPSU6\_Device\_Purge (BOOL & Empty);

Clears the device's output data buffer and gets the state of the device's input data buffer in the variable Empty like the function COM\_HVPSU6\_Buffer\_State. The return value is an error code according to Tab. 7.

The function can be used to repair a disturbed communication. If the device does not respond properly, the function COM\_HVPSU6\_Device\_Purge should be called repeatedly until it returns the value true in the variable Empty.

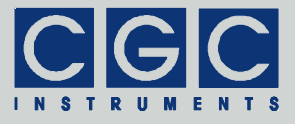

#### Device control

#### Function COM\_HVPSU6\_GetVoltage

#### int COM\_HVPSU6\_GetVoltage (unsigned Channel, double & Voltage);

Gets the output voltage of the specified channel in the variable **volt-**age, and returns an error code according to Tab. 7.

For the variable Channel, see the defines COM\_HVPSU6\_CH\_Vx.

The return value in the variable **Voltage** is the set output voltage in Volts.

For more details, see section "Voltage Control".

#### Function COM\_HVPSU6\_SetVoltage

#### int COM\_HVPSU6\_SetVoltage (unsigned Channel, double & Voltage);

Sets the output voltage of a specified channel according to the variable **voltage**, gets the set value back in the same variable, and returns an error code according to Tab. 7.

For the variable Channel, see the description of the function COM\_HVPSU6\_GetVoltage.

The return value in the variable **voltage** is the set output voltage in Volts. Note that the voltage is output only if the device is enabled.

After calling the function COM\_HVPSU6\_SetVoltage, you should check the return value in the variable Voltage to obtain the real value set by the device. If you, for instance, try to set an output voltage outside the specified range, the device truncates the value and the variable Voltage returns the modified value. Similarly, the value of the variable Voltage is adjusted to match the resolution of the respective module of the device.

For more details, see section "Voltage Control".

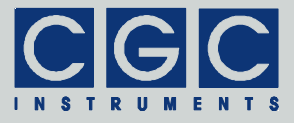

#### Function COM\_HVPSU6\_GetVoltageSlope

## int COM\_HVPSU6\_GetVoltageSlope (unsigned Channel, unsigned & Slope);

Gets the slope of the output voltage of the specified channel in the variable *slope*, and returns an error code according to Tab. 7.

For the variable Channel, see the description of the function COM\_HVPSU6\_GetVoltage.

The return value in the variable **slope** is the set output voltage slope in Volts per second.

For more details, see section "Voltage Slope Control".

#### Function COM\_HVPSU6\_SetVoltageSlope

## int COM\_HVPSU6\_SetVoltageSlope (unsigned Channel, unsigned Slope);

Sets the slope of the output voltage of a specified channel according to the variable **slope** and returns an error code according to Tab. 7.

For the variable Channel, see the description of the function COM\_HVPSU6\_GetVoltage.

The value in the variable **slope** is the output voltage slope in Volts per second.

After calling the function COM\_HVPSU6\_SetVoltageSlope, you should call the function COM\_HVPSU6\_GetVoltageSlope and check its return value in the variable slope to obtain the real value set by the device. If you, for instance, try to set an output voltage slope outside the specified range, the device truncates the value and the variable slope returns the modified value.

For more details, see section "Voltage Slope Control".

#### Function COM\_HVPSU6\_GetVoltageLimit

## int COM\_HVPSU6\_GetVoltageLimit (unsigned Channel, unsigned & Limit);

Gets the limit of the output voltage of the specified channel in the variable Limit, and returns an error code according to Tab. 7.

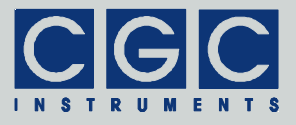

For the variable Channel, see the defines COM\_HVPSU6\_CH\_VXX\_LIMIT.

The return value in the variable Limit is the output voltage limit in Volts.

For more details, see section "Voltage Limit Control".

#### Function COM\_HVPSU6\_SetVoltageLimit

## int COM\_HVPSU6\_SetVoltageLimit (unsigned Channel, unsigned Limit);

Sets the set limit of the output voltage of a specified channel to the variable Limit and returns an error code according to Tab. 7.

For the variable Channel, see the description of the function COM\_HVPSU6\_GetVoltageLimit.

The value in the variable Limit is the output voltage limit in Volts.

After calling the function COM\_HVPSU6\_SetVoltageLimit, you should call the function COM\_HVPSU6\_GetVoltageLimit and check its return value in the variable Limit to obtain the real value set by the device. If you, for instance, try to set an output voltage limit outside the specified range, the device truncates the value and the variable Limit returns the modified value.

For more details, see section "Voltage Limit Control".

Function COM\_HVPSU6\_GetDeviceState

int COM\_HVPSU6\_GetDeviceState
 (unsigned & DeviceState);

Gets the device state in the variable **DeviceState** and returns an error code according to Tab. 7.

The return value in the variable DeviceState is a bit combination of the defines COM\_HVPSU6\_LED\_XXX, COM\_HVPSU6\_ENB\_XXX, and COM\_HVPSU6\_ILOCK\_XXX.

For more details, see section "Voltage Control".

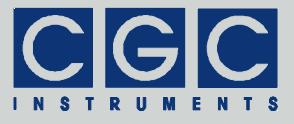

#### Function COM\_HVPSU6\_GetDeviceState

#### int COM\_HVPSU6\_SetDeviceState (bool HVEnable, unsigned & DeviceState);

Enables or disables the device according to the variable HVEnable, gets the device state in the variable DeviceState, and returns an error code according to Tab. 7.

For the variable DeviceState, see the description of the function COM\_HVPSU6\_GetDeviceState.

If the device cannot be enabled - for instance, due to an opened interlock loop - the bit COM\_HVPSU6\_ENB\_PSU in the variable Devicestate remains reset.

For more details, see section "Voltage Control".

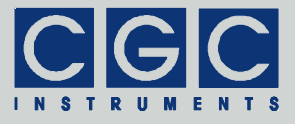

#### Monitoring

#### Function COM\_HVPSU6\_GetMeasuredVoltages

## int COM\_HVPSU6\_GetMeasuredVoltages (double Voltage [COM\_HVPSU6\_VOLT\_NUM]);

Gets the measured output voltages in the array variable Voltage and returns an error code according to Tab. 7.

The return value in the variable **Voltage** are the measured output voltages in Volts. Note that the voltages are measured with a 16-bit precision so that the measured voltage values may slightly differ from the values obtained by the functions COM\_HVPSU6\_GetVoltage and COM\_HVPSU6\_SetVoltage.

For more details, see section "Voltage Monitor".

Function COM HVPSU6 Housekeeping

## int COM\_HVPSU6\_Housekeeping (double & Volt12V, double & Volt5V0, double & Volt3V3, double & VoltAgnd, double & TempCPU);

Gets the housekeeping data and returns an error code according to Tab. 7.

The return values in the variables **volt12v**, **volt5v0**, and **volt3v3** are the supply voltages in Volts. The return value in the variable **voltAgnd** is the voltage of the analog ground in Volts. The return value in the variable **TempCPU** is the microcontroller temperature in °C.

For more details, see section "Supply Monitor".

Function COM\_HVPSU6\_HousekeepingSMPS

## int COM\_HVPSU6\_HousekeepingSMPS (double & Volt12V, double & Volt5V0, double & Volt3V3, double & TempCPU);

Gets the housekeeping data of the module HV-SMPS2 and returns an error code according to Tab. 7.

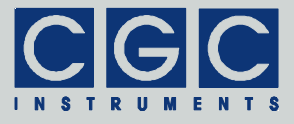

For the return values, see the function COM\_HVPSU6\_Housekeeping.

For more details, see section "Supply Monitor".

#### Function COM\_HVPSU6\_GetMeasuredVoltages

## int COM\_HVPSU6\_GetMeasuredTemperatures (double Temperature [COM\_HVPSU6\_TEMP\_NUM]);

Gets the measured temperatures in the array variable **Temperature** and returns an error code according to Tab. 7.

The return value in the variable **Temperature** are the measured temperatures in °C. For the assignment to the sensors, see the defines COM\_HVPSU6\_TEMP\_XXX.

For more details, see section "Temperature Monitor".

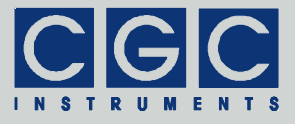

#### **Error Handling**

#### Function COM\_HVPSU6\_State

#### int COM\_HVPSU6\_State();

Returns the state of the software interface according to Tab. 7.

This function can be used to obtain the last return value of an interface function.

The function does not have any influence on the communication and can be called at any time.

#### Function COM\_HVPSU6\_ErrorMessage

#### const char \* COM\_HVPSU6\_ErrorMessage();

Returns the error message corresponding to the state of the software interface. The return value is a pointer to a null-terminated character string according to Tab. 7.

The function does not have any influence on the communication and can be called at any time.

#### Function COM\_HVPSU6\_IO\_State

#### int COM\_HVPSU6\_IO\_State();

Returns the interface state of the serial port according to Tab. 8.

The function can be used to obtain the result of the last I/O operation at the port.

The function does not have any influence on the communication and can be called at any time.

#### Function COM\_HVPSU6\_IO\_ErrorMessage

#### const char \* COM\_HVPSU6\_IO\_ErrorMessage();

Returns the error message corresponding to the interface state of the serial port. The return value is a pointer to a null-terminated character string according to Tab. 8.

The function does not have any influence on the communication and can be called at any time.

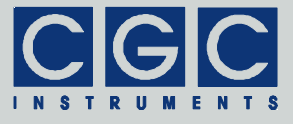

#### Various Functions

#### Function COM\_HVPSU6\_SW\_Version

#### WORD COM\_HVPSU6\_SW\_Version();

Returns the version of the software interface (the dynamic link library COM-HVPSU6.dll).

The function should be used to check whether a software interface with the correct version is being used. The function should be called prior to any other function of the software interface.

The return value is an unsigned 16-bit integer (**WORD**). The higher byte contains the main version number, the lower byte the subversion, i.e. the version order within the main version.

#### Function COM HVPSU6 GetCPUdata

#### int COM\_HVPSU6\_GetCPUdata (double & Load, double & Frequency);

Gets the controller CPU load and operation frequency in the variables **Load** and **Frequency**. The function return value is an error code according to Tab. 7.

The variable **Load** is the CPU load ranging from 0 (no load, i.e. 0%) to 1 (maximum load, i.e. 100%). The variable **Frequency** is the frequency in Hz of the clock controlling the peripheral devices of the microcontroller.

#### Function COM\_HVPSU6\_GetSMPSCPUdata

#### int COM\_HVPSU6\_GetSMPSCPUdata (double & Load, double & Frequency);

Gets the CPU load and operation frequency of the microcontroller in the module HV-SMPS2 in the variables **Load** and **Frequency**. The function return value is an error code according to Tab. 7.

For the return values, see the function COM\_HVPSU6\_GetCPUdata.

For more details, see section "Clock Monitor".

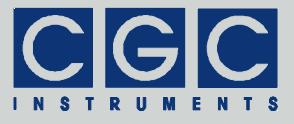

#### Function COM\_HVPSU6\_GetUptime

#### int COM\_HVPSU6\_GetUptime (DWORD & Seconds, WORD & Milliseconds, DWORD & Optime);

Gets the device uptime and operation time in the variables **Seconds**, **Milliseconds**, and **Optime**. The function return value is an error code according to Tab. 7.

The device uptime is the time elapsed from the last (re)start of the device. The value of the uptime can be used, for instance, to see whether the device restarted unexpectedly.

The device operation time is the time period during which the device was activated since last (re)start.

For more details, see section "Statistics".

#### Function COM HVPSU6 GetUptime

#### int COM\_HVPSU6\_GetTotalTime (DWORD & Uptime, DWORD & Optime);

Gets the total device uptime and total operation time in the variables **Uptime** and **Optime**. The function return value is an error code according to Tab. 7.

The total device uptime is the total time period during which the device was powered on. The total device operation time is the time period during which the device was activated.

For more details, see section "Statistics".

#### Function COM\_HVPSU6\_HW\_Version

#### int COM\_HVPSU6\_HW\_Version (WORD & Version);

Gets the device's hardware version in the variable **Version**. The function return value is an error code according to Tab. 7.

The return value in the variable **Version** should be used to check whether the hardware has an appropriate version.

The return value is similar to the return value of the function COM\_HVPSU6\_SW\_Version. It is an unsigned 16-bit integer (WORD) containing the main version and the subversion numbers.

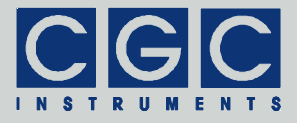

For more details, see section "System Information".

#### Function COM\_HVPSU6\_FW\_Version

#### int COM\_HVPSU6\_FW\_Version (WORD & Version);

Gets the device's firmware version in the variable **Version**. The function return value is an error code according to Tab. 7.

The return value in the variable **Version** should be used to check whether the software interface is in an appropriate version.

The return value is similar to the return value of the function COM\_HVPSU6\_SW\_Version. It is an unsigned 16-bit integer (WORD) containing the main version and the subversion numbers.

For more details, see section "System Information".

#### Function COM\_HVPSU6\_FW\_Date

#### int COM\_HVPSU6\_FW\_Date (char \* DateString);

Gets the device's firmware date in the variable **DateString**. The function return value is an error code according to Tab. 7.

The return value in the variable **DateString** is a null-terminated character string with the firmware compilation date. The buffer passed to the function must be created before the function call, it must be at least 16 bytes long.

For more details, see section "System Information".

#### Function COM\_HVPSU6\_Product\_No

#### int COM\_HVPSU6\_Product\_No (DWORD & Number);

Gets the device's product number in the variable Number. The function return value is an error code according to Tab. 7.

The return value in the variable **Number** is the product number as an unsigned 32-bit integer (**DWORD**).

For more details, see section "System Information".

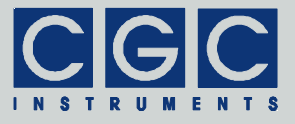

Function COM\_HVPSU6\_Product\_ID

## int COM\_HVPSU6\_Product\_ID (char \* Identification);

Gets the device's product identification in the variable Identification. The function return value is an error code according to Tab. 7.

The return value in the variable **Identification** is a nullterminated character string with the product identification. The buffer passed to the function must be created before the function call; it should be 81 bytes long.

For more details, see section "System Information".

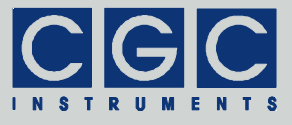

#### Sample Communication Program

```
#include <stdio.h>
#include <conio.h>
#include <windows.h>
#include "COM-HVPSU6.h"
// handle a possible error:
static int Error (int code)
  printf ("%s\n", COM_HVPSU6_ErrorMessage());
  return code;
static char * MakeLED (bool active)
   ł
  return active ? "On" : "Off";
   }
int main (int argc, char * argv[])
   if (argc != 2)
      {
     printf ("The number of the COM port must be specified!\n");
     return -1;
   // check the DLL version:
   const WORD DLL_Version = COM_HVPSU6_SW_Version();
   if ((DLL_Version & 0xFF00) != 0x0100)
      {
     printf ("Wrong DLL Version: expected 1.x, found %d.%02d\n",
        DLL Version / 0x100, DLL Version & 0xFF);
     return 1;
      }
   // open the port:
  WORD COMNumber;
   sscanf (argv[1], "%hu", &COMNumber);
   if (COM_HVPSU6_Open (COMNumber))
     return Error (2); // handle a possible error
   // get the product number:
  DWORD Number;
   if (COM_HVPSU6_Product_No (Number))
     return Error (10); // handle a possible error
  printf ("Product number: %u\n", Number);
```

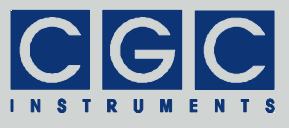

```
// get the device state:
unsigned DeviceState;
if (COM_HVPSU6_GetDeviceState (DeviceState))
   return Error (11); // handle a possible error
printf ("Device state: %04Xh\n", DeviceState);
printf ("LED Failure: %s\n",
   MakeLED (DeviceState & COM_HVPSU6_LED_FAIL));
printf ("LED Activated: %s\n",
   MakeLED (DeviceState & COM_HVPSU6_LED_ACT));
printf ("LED Interlock: %s\n",
   MakeLED (DeviceState & COM_HVPSU6_LED_ILOCK));
// activate the device:
if (DeviceState & COM_HVPSU6_ENB_PSU)
   printf ("Device already activated\n");
else
   if (COM_HVPSU6_SetDeviceState (true, DeviceState))
      return Error (12); // handle a possible error
   if (DeviceState & COM HVPSU6 ENB PSU)
      printf ("Device activated\n");
   else
      printf ("Device could not be activated!\n");
   }
// set the output voltage V1
double Voltage = -10.23; // V1 = -10.23V
if (COM_HVPSU6_SetVoltage (COM_HVPSU6_CH_V1, Voltage))
   return Error (13); // handle a possible error
printf ("V1 set to %.3fV\n", Voltage);
// get the measured high-voltage values
printf ("Reading measured voltages...\n");
printf ("Press any key to stop\n");
while (true) {
   double Voltage [COM_HVPSU6_VOLT_NUM];
   if (COM_HVPSU6_GetMeasuredVoltages (Voltage))
      return Error (14); // handle a possible error
   printf ("Measured V1: %.3fV\n", Voltage[COM_HVPSU6_CH_V1]);
   if (kbhit()) break;
   Sleep (500);
   }
getch();
// close the port:
if (COM_HVPSU6_Close())
   return Error (2); // handle a possible error
//finish the program:
return 0;
}
```